## Epson Stylus\* Office BX310FN/Office TX510FN Series

Pamatdarbības rokasgrāmata

Pagrindinių funkcijų vadovas

Üldine kasutusjuhend

- за употреба без компютър -

- naudojimui be kompiuterio -

- kasutamine ilma arvutita -

- lietošanai bez datora -

Ръководство за основна операция

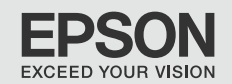

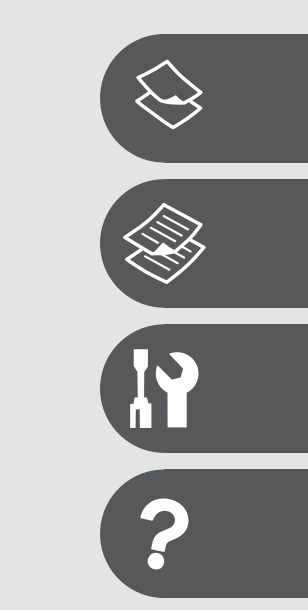

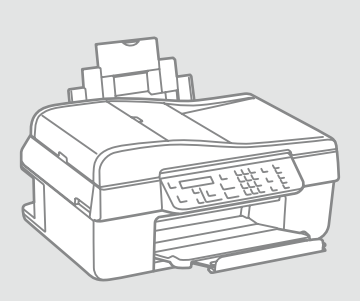

BG

LV

LT

ET

За това ръководство Par šo rokasgrāmatu Apie šį vadovą Juhendi ülevaade

При четене на инструкциите следвайте тези указания: Lasot instrukcijas, sekojiet šīm vadlīnijām: Skaitydami instrukcijas laikykitės šių nurodymų: Juhendiga tutvumisel on abiks järgmised selgitused:

|                                                                                                    | Q                                                                                                    | $\otimes$                                                                                              | Ø                                                                                            |                                                                                    |
|----------------------------------------------------------------------------------------------------|----------------------------------------------------------------------------------------------------|----------------------------------------------------------------------------------------------------|----------------------------------------------------------------------------------------------|------------------------------------------------------------------------------------|
| Предупреждение:<br>Предупрежденията трябва да<br>се съблюдават внимателно, за<br>да се избегнат наранявания. | Внимание:<br>Знаците за внимание трябва да се<br>съблюдават, за да бъдат избегнати<br>повреди на вашето оборудване. | Трябва да се съблюдава,<br>за да се избегнат телесни<br>наранявания и повреди на<br>вашето оборудване. | Забележка:<br>Забележките съдържат важна<br>информация и съвети за<br>работа с принтера.     | Показва номер на страница,<br>където може да се намери<br>допълнителна информация. |
| Brīdinājums:<br>Rūpīgi sekojiet šiem<br>brīdinājumiem, lai izvairītos no<br>miesas bojājumiem.               | Uzmanību:<br>Ievērojiet šos noteikumus,<br>Iai izvairītos no aprīkojuma<br>defektiem.                               | Jāievēro, lai izvairītos no miesas<br>bojājumiem un aprīkojuma<br>defektiem.                           | Piezīme:<br>Piezīmēs norādīta svarīga<br>informācija un padomi printera<br>izmantošanai.     | Norāda lappuses numuru, kurā<br>var atrast papildus informāciju.                   |
| Įspėjimas:<br>Siekiant išvengti sužalojimų<br>reikia rūpestingai laikytis<br>įspėjimų.                       | Perspėjimas:<br>Norint išvengti įrangos<br>sugadinimo reikia laikytis<br>perspėjimų.                                | Reikia laikytis, norint išvengti<br>sužalojimų ir įrangos<br>sugadinimo.                               | Pastaba:<br>Pastabose yra svarbi informacija<br>ir patarimai apie spausdintuvo<br>naudojimą. | Nurodo puslapį, kuriame galite<br>rasti papildomos informacijos.                   |
| Hoiatus!<br>Hoiatusi tuleb hoolega järgida, et<br>vältida kehavigastusi.                                     | Tähelepanu!<br>Tähelepanunõudeid tuleb täita,<br>et vältida seadme kahjustusi.                                      | Selle märgiga tähistatud nõuete<br>täitmisel väldite kehavigastusi ja<br>seadme kahjustusi.            | Märkus.<br>Märkustes on kirjas oluline<br>teave ja juhtnöörid printeri<br>kasutamiseks.      | Viitab lisateavet sisaldava<br>lehekülje numbrile.                                 |

#### Сведения за авторските права

Autortiesību zīme

#### Autoriaus teisių pranešimas

#### Autoriõiguste teave

No part of this publication may be reproduced, stored in a retrieval system, or transmitted in any form or by any means, electronic, mechanical, photocopying, recording, or otherwise, without the prior written permission of Seiko Epson Corporation. The information contained herein is designed only for use with this product. Epson is not responsible for any use of this information as applied to other printers.

Neither Seiko Epson Corporation nor its affiliates shall be liable to the purchaser of this product or third parties for damages, losses, costs, or expenses incurred by the purchaser or third parties as a result of accident, misuse, or abuse of this product or unauthorized modifications, repairs, or alterations to this product, or (excluding the U.S.) failure to strictly comply with Seiko Epson Corporation's operating and maintenance instructions.

Seiko Epson Corporation shall not be liable for any damages or problems arising from the use of any options or any consumable products other than those designated as Original Epson Products or Epson Approved Products by Seiko Epson Corporation.

Seiko Epson Corporation shall not be held liable for any damage resulting from electromagnetic interference that occurs from the use of any interface cables other than those designated as Epson Approved Products by Seiko Epson Corporation.

EPSON® and EPSON STYLUS® are registered trademarks, and Exceed Your Vision is a trademark of Seiko Epson Corporation.

General Notice: Other product names used herein are for identification purposes only and may be trademarks of their respective owners. Epson disclaims any and all rights in those marks.

#### BG Съдържание

| Важни инструкции за безопасност                           | б |
|-----------------------------------------------------------|---|
| Ръководство за управляващия панел                         | 8 |
| Използване на течнокристалния дисплей1                    | 1 |
| Автоматично рестартиране след прекъсване на захранването1 | 2 |

#### Работа с хартия

| Избор на хартия14        |  |
|--------------------------|--|
| Зареждане на хартия16    |  |
| Поставяне на оригинали17 |  |

#### Копиране/Сканиране

| Копиране на снимки или документи | 22 |
|----------------------------------|----|
| Сканиране в компютър             | 24 |
| Списък на менюто                 | 26 |

#### Меню Техническо обслужване

| Проверка на състоянието на касетата с мастило | 32 |
|-----------------------------------------------|----|
| Проверка/Почистване на печатащата глава       |    |
| Изравняване на печатащата глава               |    |
| Списък на менюто                              |    |
|                                               |    |

#### Решаване на проблеми

| Съобщения за грешки                          | 42 |
|----------------------------------------------|----|
| Смяна на касети с мастило                    | 46 |
| Засядане на хартия                           | 51 |
| Проблеми с качеството на печата/оформлението | 55 |
| Връзка със Службата за обслужване на клиенти | 59 |

#### LV Satura rādītājs

| Svarīgas drošības instrukcijas             | 6  |
|--------------------------------------------|----|
| Kontroles paneļa rokasgrāmata              | 8  |
| LCD ekrāna izmantošana                     |    |
| Automātiska ieslēgšanās pēc strāvas zuduma | 12 |
| Darbs ar papīru                            |    |
| Papīra izvēle                              | 14 |
| Papīra ievietošana                         | 16 |
| Oriģinālu novietošana                      | 17 |
| Kopēšana/skenēšana                         |    |
| Fotoattēlu vai dokumentu kopēšana          | 22 |
| Skenēšana datorā                           | 24 |
| Izvēļņu saraksts                           | 26 |
| Apkopes izvēlne                            |    |
| Tintes kasetnes statusa pārbaude           |    |
| Drukas galvinas pārbaude/tīrīšana          |    |
| Drukas galvinas izlīdzināšana              |    |
| Izvēļņu saraksts                           |    |
| Problēmu risināšana                        |    |
| Klūdu pazinojumi                           |    |
| Tintes kasetnu nomaina                     |    |
| lestrēdzis papīrs                          |    |

#### LT Turinys

| Svarbios saugos instrukcijos                                | .6 |
|-------------------------------------------------------------|----|
| Valdymo skydelio vadovas                                    | .8 |
| Skystųjų kristalų ekrano naudojimas1                        | 11 |
| Automatinis pakartotinis įsijungimas po energijos trikties1 | 12 |

#### Darbas su popierium

| Popieriaus pasirinkimas | 14 |
|-------------------------|----|
| Popieriaus įdėjimas     | 16 |
| Originalų įdėjimas      | 17 |

#### Kopijavimas / nuskaitymas

| Nuotraukų ar dokumentų kopijavimas | 22 |
|------------------------------------|----|
| Nuskaitymas į kompiuterį           | 24 |
| Meniu sąrašas                      | 26 |

#### Techninės priežiūros meniu

| Rašalo kasetės būsenos tikrinimas          | 32 |
|--------------------------------------------|----|
| Spausdinimo galvutės tikrinimas ir valymas | 34 |
| Spausdinimo galvutės išlygiavimas          | 36 |
| Meniu sąrašas                              | 38 |

#### Problemų sprendimas

| Klaidų pranešimai                         | 42 |
|-------------------------------------------|----|
| Rašalo kasečių keitimas                   | 46 |
| Popieriaus strigtis                       | 51 |
| Spausdinimo kokybės / išdėstymo problemos | 55 |
| Kaip susisiekti su klientų aptarnavimu    | 59 |

#### ET Sisukord

| Oluline obutusteave                               | 6  |
|---------------------------------------------------|----|
| Juhtpaneeli ülevaade                              |    |
| LCD-ekraani kasutamine                            |    |
| Automaatne taaskäivitamine pärast voolukatkestust |    |
| Paberi haldamine                                  |    |
| Paberi valimine                                   |    |
| Paberi laadimine                                  |    |
| Originaalide paigutamine                          | 17 |
| Paljundamine/Skannimine                           |    |
| Fotode ja dokumentide paljundamine                |    |
| Arvutisse skannimine                              |    |
| Menüü loend                                       |    |
| Maintenance menüü                                 |    |
| Tindikassettide seisukorra kontrollimine          |    |
| Prindipea kontrollimine/puhastamine               |    |
| Prindipea joondamine                              |    |
| Menüü loend                                       |    |
| Probleemide lahendamine                           |    |
| Veateated                                         |    |
| Tindikassettide vahetamine                        |    |
| Paberiummistus                                    |    |
| Prindikvaliteedi/paigutuse probleemid             |    |
| Klienditoe poole pöördumine                       | 59 |

Важни инструкции за безопасност

Svarīgas drošības instrukcijas

Svarbios saugos instrukcijos

#### Oluline ohutusteave

| 220-240V<br>220-<br>240V                                                                            |                                                                                                    |                                                                                                    |                                                                       |                                                                |                                                                                          |
|----------------------------------------------------------------------------------------------------|----------------------------------------------------------------------------------------------------|----------------------------------------------------------------------------------------------------|-----------------------------------------------------------------------|----------------------------------------------------------------|------------------------------------------------------------------------------------------|
| Уверете се, че захранващият<br>кабел отговаря на<br>съответните местни<br>стандарти за безопасност. | Поставете принтера в близост<br>до захранващото гнездо, така<br>че захранващият кабел да<br>може да се изключва бързо. | Използвайте само доставения<br>с принтера захранващ кабел.<br>Използването на друг кабел<br>може да предизвика пожар<br>или удар от електрически<br>ток. Не използвайте кабела<br>с каквото и да било друго<br>оборудване. | Използвайте само посочения<br>на табелката източник на<br>захранване. | Не допускайте повреди и<br>протриване на захранващия<br>кабел. | Не отваряйте скенера докато<br>копирате, печатате или<br>сканирате.                      |
| Pārliecinieties, ka barošanas<br>kabelis atbilst visiem vietējie<br>drošības standartiem.           | Novietojiet printeri sienas<br>kontaktligzdas tuvumā, kur<br>barošanas kabeli var viegli<br>atvienot.                  | Īpašā papīra pieejamība ir<br>atkarīga no valsts.                                                                                                    | Izmantojiet tikai uzlīmē<br>norādīto barošanas avota tipu.            | Nepieļaujiet barošanas kabeļa<br>bojājumus vai nodilumu.       | Kopēšanas, drukāšanas vai<br>skenēšanas laikā neveriet vaļā<br>skenera bloku.            |
| Įsitikinkite, kad maitinimo<br>laidas atitinka visus taikomus<br>vietinius saugos standartus.       | Statykite spausdintuvą netoli<br>maitinimo lizdo, iš kurio<br>būtų galima lengvai ištraukti<br>maitinimo laidą.        | Naudokite tik kartu su<br>spausdintuvu komplektuojamą<br>maitinimo laidą. Naudojant<br>kitą laidą galimas gaisras arba<br>elektros smūgis. Nenaudokite<br>laido su jokia kitą įranga.                                      | Naudokite tik etiketėje<br>nurodyto tipo maitinimo šaltinį.           | Saugokite maitinimo laidą nuo<br>pažeidimų ar nusidėvėjimo.    | Neatidarykite nuskaitymo<br>prietaiso kopijuodami,<br>spausdindami arba<br>nuskaitydami. |
| Veenduge, et toitejuhe vastab<br>kõigile ette nähtud kohalikele<br>ohutusnõuetele.                  | Paigutage printer seinakontakti<br>lähedale, et toitejuhet oleks<br>lihtne eemaldada.                                  | Kasutage ainult printeriga<br>kaasasolevat toitejuhet. Mõne<br>muu juhtme kasutamisel<br>kaasneb tulekahju- või<br>elektrilöögioht. Ärge kasutage<br>seda juhet mõne muu<br>seadmega.                                      | Kasutage ainult andmesildil<br>märgitud tüüpi vooluallikat.           | Jälgige, et toitejuhe ei ole<br>kahjustatud ega kulunud.       | Ärge avage kopeerimise,<br>printimise ega skannimise ajal<br>skannerit.                  |

| Не използвайте аерозолни<br>продукти, съдържащи<br>запалими газове, в и около<br>принтера. Ако използвате<br>такива, може да възникне<br>пожар. | Освен ако не е специално<br>обяснено във вашата<br>документация, не се<br>опитвайте да ремонтирате<br>принтера сами. | Пазете от деца касетите<br>с мастило и не пийте<br>мастилото.                  | Не разклащайте касетите след<br>като сте отворили опаковките<br>им; това може да предизвика<br>изтичане. | Ако сте свалили касета с<br>мастило за по-нататъшна<br>употреба, защитете зоната<br>на подаване на мастило от<br>замърсявания и прах и я<br>съхранявайте в същата среда,<br>в която се намира принтерът.<br>Не докосвайте входа за<br>подаване на мастило или<br>околната зона. | Ако върху кожата ви попадне<br>мастило, измийте го със сапун<br>и вода. Ако попадне в очите<br>ви, незабавно ги промийте с<br>вода. Ако все още чувствате<br>дискомфорт или имате<br>проблеми със зрението,<br>незабавно потърсете<br>медицинска помощ. |
|----------------------------------------------------------------------------------------------------|----------------------------------------------------------------------------------------------------|--------------------------------------------------------------------------------|----------------------------------------------------------------------------------------------------|----------------------------------------------------------------------------------------------------|----------------------------------------------------------------------------------------------------|
| Printerī vai tā tuvumā<br>nelietojiet aerosola tipa<br>produktus, kas satur viegli<br>uzliesmojošas gāzes. Tas var<br>izraisīt ugunsgrēku.      | İzŋemot gadījumus, kas<br>aprakstīti dokumentācijā,<br>nemēģiniet veikt sava printera<br>apkopi.                     | Uzglabājiet tintes kasetnes<br>bērniem nepieejamā vietā un<br>nedzeriet tinti. | Pēc iepakojumu atvēršanas,<br>nekratiet tintes kasetnes; tas<br>var izraisīt noplūdi.                    | Izņemot ārā tintes kasetni un<br>noliekot to izmantošanai vēlāk,<br>raugieties, lai tintes padeves<br>vietā nenokļūtu netīrumi un<br>putekļi, kā arī uzglabājiet<br>kasetni tādā pašā vidē kā<br>printeri. Neaiztieciet tintes<br>padeves portu vai tā apkārtni.                | Ja tinte nokļūst uz ādas,<br>nomazgājiet to ar ziepēm<br>un ūdeni. Ja tā iekļūst acīs,<br>nekavējoties skalojiet ar<br>ūdeni. Ja vēl joprojām jūtat<br>diskomfortu vai jums ir redzes<br>problēmas, nekavējoties<br>vērsieties pie ārsta.               |
| Spausdintuvo viduje ar netoli<br>jo nenaudokite aerozolių,<br>kuriuose yra degių dujų. Tai gali<br>sukelti gaisrą.                              | Jei kitaip nenurodyta<br>dokumentacijoje, nebandykite<br>patys atlikti techninės<br>spausdintuvo priežiūros.         | Saugokite spausdintuvo<br>kasetes nuo vaikų ir negerkite<br>rašalo.            | Nekratykite rašalo kasečių<br>atidarę jų įpakavimą, nes gali<br>ištekėti rašalas.                        | Jei išimate rašalo kasetę<br>vėlesniam naudojimui,<br>saugokite rašalo tiekimo sritį<br>nuo purvo ir dulkių bei laikykite<br>ją toje pačioje aplinkoje kaip ir<br>spausdintuvą. Nelieskite rašalo<br>tiekimo prievado ar aplinkinių<br>sričių.                                  | Jei rašalo patenka ant odos,<br>nuplaukite jį vandeniu su<br>muilu. Jei jo patenka į akis,<br>nedelsdami praplaukite<br>jas vandeniu. Jei jaučiate<br>dirginimą ar sutrinka regėjimas,<br>nedelsdami kreipkitės į<br>gydytoją.                          |
| Ärge pihustage printerisse<br>ega selle ümbrusesse<br>aerosooltooteid, mis sisaldavad<br>kergsüttivaid gaase. See võib<br>põhjustada tulekahju. | Tehke ise ainult neid<br>hooldustoiminguid, mida<br>on juhendis üksikasjalikult<br>selgitatud.                       | Hoidke tindikassetid laste<br>käeulatusest eemal; ärge<br>jooge tinti.         | Ärge tindikassette pärast<br>pakendist väljavõtmist<br>raputage; tint võib lekkida.                      | Kui hoiate tindikasseti<br>hilisemaks kasutamiseks alles,<br>jälgige, et tindidüüside ala<br>oleks puhas ja tolmuvaba,<br>hoidke kassetti printeriga<br>samades tingimustes. Årge<br>puudutage tindidüüse ega<br>nende ümbrust.                                                 | Kui tint sattub nahale, peske<br>see seebi ja veega maha.<br>Kui tint sattub silma, peske<br>viivitamatult silma rohke veega.<br>Kui ebamugav tunne püsib<br>või esineb nägemishäireid,<br>pöörduge viivitamatult arsti<br>poole.                       |

Ръководство за управляващия панел Kontroles paneļa rokasgrāmata Valdymo skydelio vadovas Juhtpaneeli ülevaade

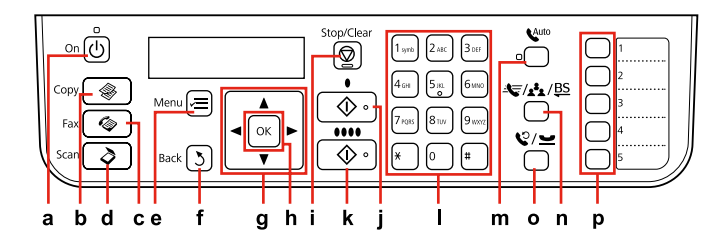

| a                                    | b                         | c                     | d                        | e                                                      | f                                               | g                               |
|--------------------------------------|---------------------------|-----------------------|--------------------------|--------------------------------------------------------|-------------------------------------------------|---------------------------------|
| ር                                    | \$                        |                       | \$                       | ×=                                                     | 3                                               | ▲, ♥, ◀, ►                      |
| Включва/изключва<br>принтера.        | Въвежда в режим<br>Сору.  | Въвежда в режим Fax.  | Въвежда в режим<br>Scan. | Показва подробни<br>настройки за всеки<br>от режимите. | Осъществява<br>връщане към<br>предходното меню. | Избира елементи от<br>менюто.   |
| leslēdz/izslēdz printeri.            | Piekļūst Copy<br>režīmam. | Piekļūst Fax režīmam. | Piekļūst Scan režīmam.   | Attēlo detalizētus<br>iestatījumus katram<br>režīmam.  | Atgriežas iepriekšējā<br>izvēlnē.               | Izvēlas izvēlnes<br>parametrus. |
| ljungia ir išjungia<br>spausdintuvą. | Įeina į režimą Copy.      | Įeina į režimą Fax.   | Įeina į režimą Scan.     | Rodo išsamius<br>nustatymus<br>kiekvienam režimui.     | Grįžta į ankstesnį<br>meniu.                    | Pasirenka meniu<br>elementą.    |
| Printeri sisse-/<br>väljalülitamine. | Režiimi Copy valimine.    | Režiimi Fax valimine. | Režiimi Scan valimine.   | lga režiimi sätete<br>kuvamine.                        | Naasemine eelmisele<br>menüüle.                 | Menüüelementide<br>valimine.    |

Дизайнът на управляващия панел е различен за различни региони.

Vadības paneļa dizains dažādās valstīs ir atšķirīgs.

Valdymo skydelis skirtinguose regionuose skiriasi.

Juhtpaneeli välimus võib piirkonniti erineda.

| h                                           | i                                                                   | j                                                    | k                                                  | I                                                                                                    |
|---------------------------------------------|---------------------------------------------------------------------|------------------------------------------------------|----------------------------------------------------|----------------------------------------------------------------------------------------------------|
| ок                                          | $\heartsuit$                                                        | <b>♦</b> [B&W]                                       | ♦ 0000 [Color]                                     |                                                                                                    |
| Активира настройките, които<br>сте избрали. | Спира копиране/изпращане на<br>факс или нулира настройките.         | Стартира черно/бяло<br>копиране/изпращане на факс.   | Стартира цветно копиране/<br>изпращане на факс.    | Определя или въвежда номера<br>на факсове, номера в групата за<br>бързо набиране, дата/час, брой<br>на копията и др.    |
| Aktivizē Jūsu izvēlētos<br>iestatījumus.    | Pārtrauc kopēšanu/faksa<br>sūtīšanu vai atiestata<br>iestatījumus.  | Sāk melnbaltu kopēšanu/faksa<br>sūtīšanu.            | Sāk krāsainu kopēšanu/faksa<br>sūtīšanu.           | Nosaka vai ievada faksa numurus,<br>ātrās zvanīšanas/grupas<br>zvanīšanas numurus, datumu/<br>laiku, kopiju skaitu utt. |
| ljungia jūsų pasirinktus<br>nustatymus.     | Pradeda kopijavimą ir<br>fakso siuntimą arba atkuria<br>nustatymus. | Pradeda kopijavimą ar fakso<br>siuntimą nespalvotai. | Pradeda kopijavimą ar fakso<br>siuntimą spalvotai. | Nurodo ar įveda fakso numerį,<br>greito rinkimo ar grupės rinkimo<br>numerį, datą, laiką, kopijų skaičių<br>ir pan.     |
| Valitud sätete aktiveerimine.               | Kopeerimise/faksimise<br>peatamine või sätete nullimine.            | Must-valge kopeerimine/<br>faksimine.                | Värviline kopeerimine/faksimine.                   | Faksinumbri, kiirvalimise/grupi<br>numbri, kuupäeva/kellaaja,<br>eksemplaride arvu jne määramine<br>või sisestamine.    |

| m                                                                                                    | n                                                                                                    | 0                                                                                                    | р                                                                                                    |
|----------------------------------------------------------------------------------------------------|----------------------------------------------------------------------------------------------------|----------------------------------------------------------------------------------------------------|----------------------------------------------------------------------------------------------------|
| Auto [Auto Answer/Space]                                                                                       | ব্⊊ / <u>≢</u> ≰ / <u>₿S</u> [Speed Dial/Group<br>Dial/Backspace]                                                                                                 | ℃/ <u> </u>                                                                                                    |                                                                                                    |
| Включва/Изключва телефонния<br>секретар. Въвежда интервал при<br>въвеждане/редактиране на цифри/<br>знаци.     | В режим Факс показва списъци с<br>номерата на групата за бързо избиране.<br>Извършва връщане с една позиция<br>назад при въвеждане/редактиране на<br>цифри/знаци. | Показва последния набран номер.<br>Въвежда пауза при въвеждане или<br>редактиране на номера. Можете да<br>използвате също "-". | В режим Копиране/Факс показва<br>списък с номерата на групата за бързо<br>избиране. Присвоява №1 до 5 на всеки<br>от бутоните.        |
| leslēdz/izslēdz automātisko atbildēšanu.<br>levada atstarpi, kad ievadāt/rediģējat<br>numurus/rakstzīmes.      | Parāda ātrās zvanīšanas numuru sarakstu<br>faksa režīmā. Ievada atpakaļatkāpi, kad<br>ievadāt/rediģējat numurus/rakstzīmes.                                       | Parāda pēdējo sastādīto numuru. Ievada<br>pauzi, kad tiek ievadīti vai rediģēti numuri.<br>Varat izmantot arī "-".             | Kopēšanas/faksa/skenēšanas režīmā<br>parāda ātrās zvanīšanas/grupu zvanīšanas<br>sarakstu. Katrai pogai piešķir nr. no 1<br>līdz 5.   |
| ļjungia ir išjungia autoatsakiklį. Įveda<br>tarpą, įrašant ar redaguojant skaičius ar<br>simbolius.            | Rodo greitojo rinkimo ar grupės rinkimo<br>sąrašus režimu "Faksas". Įveda atgalinį<br>tarpą, įvedant ar redaguojant skaičius ar<br>simbolius.                     | Rodo paskutinį rinktą numerį. Įvedant<br>arba redaguojant numerius įveda pauzę.<br>Taip pat galite naudoti "-".                | Rodo greitojo rinkimo ar grupės rinkimo<br>sąrašą režimu "Kopijavimas / Faksas /<br>Nuskaitymas". Kiekvienam mygtukui nuo<br>1 iki 5. |
| Automaatvastuse sisse/välja lülitamine.<br>Numbrite/tähemärkide sisestamisel/<br>muutmisel tühiku sisestamine. | Kiirvalimise/grupi loendi kuvamine<br>faksirežiimis. Numbrite/tähemärkide<br>sisestamisel/muutmisel tagasilükke<br>sisestamine.                                   | Viimati valitud numbri kuvamine.<br>Numbrite sisestamisel või muutmisel<br>pausi sisestamine. Samuti võib kasutada<br>"".      | Kiirvalimise/grupi loendi kuvamine<br>paljundus-, faksi- või skannimisrežiimis.<br>Igale nupule nr 1–5 määramine.                     |

Използване на течнокристалния дисплей

LCD ekrāna izmantošana

Skystųjų kristalų ekrano naudojimas

LCD-ekraani kasutamine

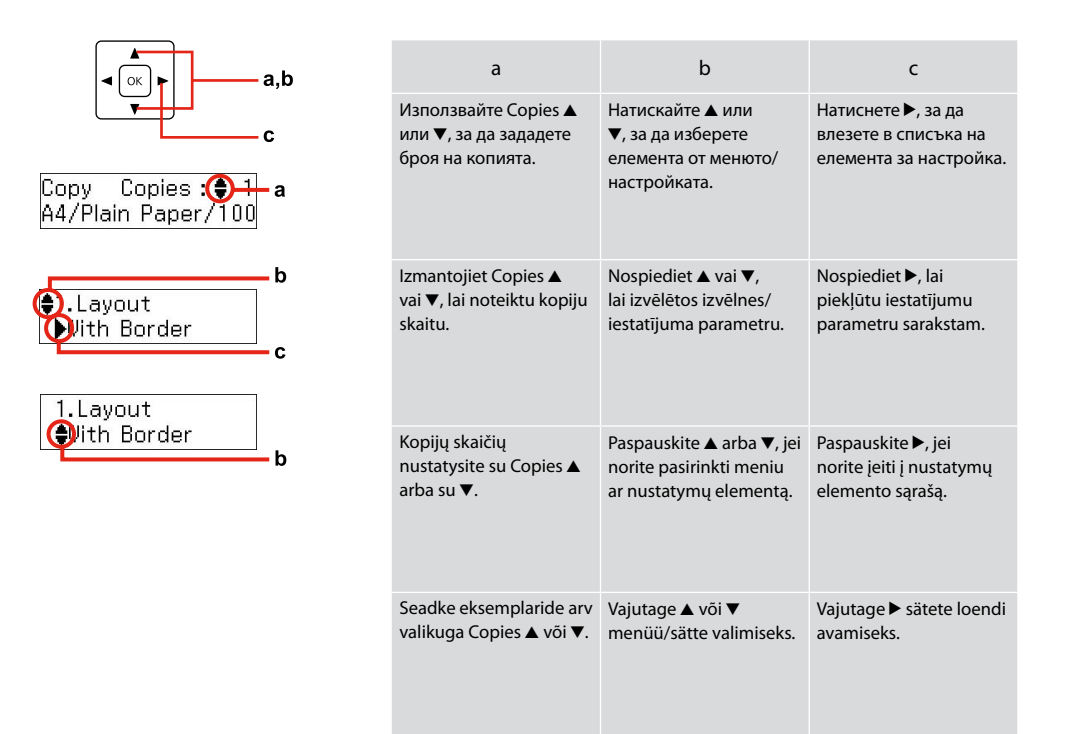

Автоматично рестартиране след прекъсване на захранването Automātiska ieslēgšanās pēc strāvas zuduma Automatinis pakartotinis įsijungimas po energijos trikties Automaatne taaskäivitamine pärast voolukatkestust

Ако захранването бъде прекъснато, докато принтерът е в дежурен режим на факса или извършва печат, принтерът се рестартира автоматично и издава звуков сигнал в продължение на около две секунди.

Ja notiek strāvas zudums, kamēr printeris ir faksa gaidīšanas režīmā vai drukā, tas automātiski atkal ieslēdzas un tad aptuveni divas sekundes pīkst.

Jei elektra dingsta, kol spausdintuvas veikia fakso laukimo režimu arba spausdina, jis pakartotinai įsijungia automatiškai ir maždaug dvi sekundes pypsi.

Kui voolukatkestuse ajal on printer faksi ooterežiimis või printimas, taaskäivitub see automaatselt ja umbes 2 sekundit kostab helisignaal.

### !

Не поставяйте ръката си в принтера докато печатащата глава не спре да се движи.

Nelieciet roku printera iekšpusē, kamēr drukas galviņa nav beigusi kustēties.

Nekiškite rankų į spausdintuvą, kol nesustos spausdinimo galvutė.

Ärge pange kätt printeri sisse enne, kui prindipea on peatunud.

### Ø

Рестартирането спира, ако бъде натиснат бутон от управляващия панел, преди да се включи течнокристалният дисплей.

leslēgšanās apstājas, ja pirms LCD displeja ieslēgšanās tiek nospiesta jebkura kontroles panela poga.

Jei prieš įsijungiant ekranui, paspausite bet kokį valdymo pulto mygtuką, pakartotinis paleidimas bus sustabdomas.

Taaskäivitamine peatub, kui enne LCD-ekraani sisselülitumist vajutate mingit juhtpaneeli nuppu.

### Ø

В зависимост от обстоятелствата преди прекъсването на захранването, принтерът може да не се рестартира. Рестартирайте чрез натискане на бутона (D **On**.

Atkarībā no apstākļiem, kādi bija pirms strāvas zuduma, iekārta var arī neieslēgties. Restartējiet, nospiežot (<sup>b</sup> **On**.

Priklausomai nuo aplinkybių prieš dingstant elektrai, įrenginys gali pats pakartotinai neįsijungti. Paleiskite iš naujo, paspausdami (<sup>1</sup>) **On**.

Olenevalt olekust enne voolukatkestust ei pruugi printer taaskäivituda. Taaskäivitage, vajutades <sup>()</sup> **On**.

Работа с хартия Darbs ar papīru Darbas su popierium Paberi haldamine

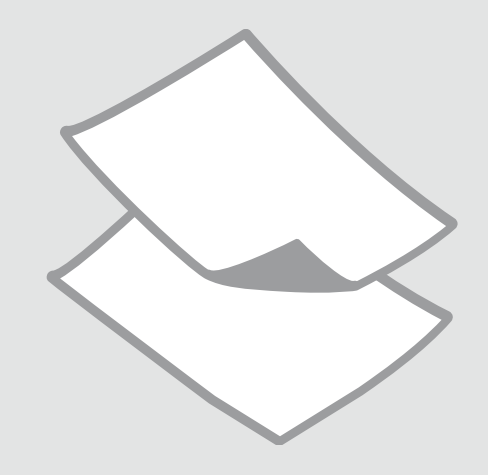

### Избор на хартия Papīra izvēle Popieriaus pasirinkimas

Paberi valimine

Наличието на специална хартия зависи от региона.

Īpašā papīra pieejamība ir atkarīga no valsts.

Specialaus popieriaus pasirinkimas skiriasi skirtinguose regionuose.

Eri paberite kättesaadavus erineb piirkonniti.

|   | Ако искате да<br>печатате на тази<br>хартия* <sup>2</sup>            | Изберете този<br>тип хартия на<br>течнокристалния<br>екран | Капацитет на<br>зареждане<br>(листове) |
|---|----------------------------------------------------------------------|------------------------------------------------------------|----------------------------------------|
| a | Обикновена<br>хартия                                                 | Plain Paper                                                | [12 мм] <sup>*1</sup>                  |
| b | Ярко-бяла<br>хартия за<br>мастиленоструен<br>печат Epson             | Plain Paper                                                | 80                                     |
| c | Premium<br>обикновена<br>хартия за<br>мастиленоструен<br>печат Epson | Plain Paper                                                | 80                                     |
| d | Хартия мат, високо<br>грамажна Epson                                 | Matte                                                      | 20                                     |
| e | Висококачествена<br>фотохартия за<br>мастиленоструен<br>печат Epson  | Matte                                                      | 80                                     |
| f | Premium<br>гланцирана<br>фотохартия Epson                            | Prem. Glossy                                               | 20                                     |
| g | Premium полу-<br>гланцирана<br>фотохартия Epson                      | Prem. Glossy                                               | 20                                     |
| h | Свръх гланцирана<br>фотохартия Epson                                 | Ultra Glossy                                               | 20                                     |
| i | Гланцирана<br>фотохартия Epson                                       | Glossy                                                     | 20                                     |
| j | Фотохартия Epson                                                     | Photo Paper                                                | 20                                     |

|   | Ja vēlaties drukāt<br>uz šāda papīra * <sup>2</sup> | lzvēlieties šo<br>papīra tipu LCD<br>ekrānā | levietojamais<br>daudzums<br>(loksnes) |
|---|-----------------------------------------------------|---------------------------------------------|----------------------------------------|
| а | Parastais papīrs                                    | Plain Paper                                 | [12 mm] * <sup>1</sup>                 |
| b | Epson Koši balts<br>tintes printeru<br>papīrs       | Plain Paper                                 | 80                                     |
| c | Epson Augstākā<br>labuma tintes<br>printeru papīrs  | Plain Paper                                 | 80                                     |
| d | Epson Matēts<br>papīrs – smagsvara                  | Matte                                       | 20                                     |
| e | Epson Foto<br>kvalitātes tintes<br>printeru papīrs  | Matte                                       | 80                                     |
| f | Epson Augstākā<br>labuma foto<br>spodrpapīrs        | Prem. Glossy                                | 20                                     |
| g | Epson Augstākā<br>labuma foto<br>pusspodrpapīrs     | Prem. Glossy                                | 20                                     |
| h | Epson Īpaši spodrs<br>foto papīrs                   | Ultra Glossy                                | 20                                     |
| i | Epson Spodrs foto<br>papīrs                         | Glossy                                      | 20                                     |
| j | Epson Foto papīrs                                   | Photo Paper                                 | 20                                     |

\*1 Papīrs, kas sver no 64 līdz 90 g/m<sup>2</sup>.

\*2 Papīra nosaukumus angļu valodā skatiet tabulā labajā pusē.

\*1 Хартия с тегло от 64 до 90 г/м<sup>2</sup>.

\*2 Вижте таблицата отдясно за имената на хартията на английски.

|   | Jei norite spausdinti<br>ant šio popieriaus<br>* <sup>2</sup>                 | Pasirinkite šį<br>popieriaus tipą<br>skystųjų kristalų<br>ekrane | Talpa (lapais)         |
|---|-------------------------------------------------------------------------------|------------------------------------------------------------------|------------------------|
| а | Paprastas popierius                                                           | Plain Paper                                                      | [12 mm] * <sup>1</sup> |
| b | "Epson" Poliruotas<br>baltas popierius<br>rašaliniams<br>spausdintuvams       | Plain Paper                                                      | 80                     |
| c | "Epson" Aukščiausios<br>kokybės popierius<br>rašaliniams<br>spausdintuvams    | Plain Paper                                                      | 80                     |
| d | "Epson" Matinis<br>popierius – sunkus                                         | Matte                                                            | 20                     |
| e | "Epson" Kokybiškas<br>fotografinis<br>popierius rašaliniams<br>spausdintuvams | Matte                                                            | 80                     |
| f | "Epson" Aukščiausios<br>kokybės blizgus<br>fotografinis<br>popierius          | Prem. Glossy                                                     | 20                     |
| g | "Epson" Aukščiausios<br>kokybės pusiau<br>blizgus fotografinis<br>popierius   | Prem. Glossy                                                     | 20                     |
| h | "Epson" Itin blizgus<br>fotografinis popierius                                | Ultra Glossy                                                     | 20                     |
| i | "Epson" Blizgus<br>fotografinis popierius                                     | Glossy                                                           | 20                     |
| j | "Epson"<br>Fotografinis<br>popierius                                          | Photo Paper                                                      | 20                     |

|   | Kui soovite printida<br>sellele paberile * <sup>2</sup> | Valige LCD-<br>ekraanil see<br>paberitüüp | Mahutatava<br>paberi kogus<br>(lehti) |
|---|---------------------------------------------------------|-------------------------------------------|---------------------------------------|
| а | Tavapaber                                               | Plain Paper                               | [12 mm] * <sup>1</sup>                |
| b | Epsoni Helevalge<br>tindiprinteri paber                 | Plain Paper                               | 80                                    |
| c | Epsoni<br>Kõrgekvaliteediline<br>tindiprinteri paber    | Plain Paper                               | 80                                    |
| d | Epsoni Matt paber<br>– paks                             | Matte                                     | 20                                    |
| e | Epsoni<br>Fotokvaliteediga<br>tindiprinteri paber       | Matte                                     | 80                                    |
| f | Epsoni<br>Kõrgkvaliteetne<br>läikiv fotopaber           | Prem. Glossy                              | 20                                    |
| g | Epsoni<br>Kõrgkvaliteetne<br>poolläikiv<br>fotopaber    | Prem. Glossy                              | 20                                    |
| h | Epsoni Ekstraläikiv<br>fotopaber                        | Ultra Glossy                              | 20                                    |
| i | Epsoni Läikiv<br>fotopaber                              | Glossy                                    | 20                                    |
| j | Epsoni Fotopaber                                        | Photo Paper                               | 20                                    |

\*1 Paber kaaluga 64 kuni 90 g/m².

\*2 Vaadake ingliskeelseid paberinimesid parempoolsest tabelist.

| а | Plain paper                               |
|---|-------------------------------------------|
| b | Epson Bright White<br>Ink Jet Paper       |
| c | Epson Premium Ink<br>Jet Plain Paper      |
| d | Epson Matte Paper<br>Heavyweight          |
| e | Epson Photo<br>Quality Ink Jet<br>Paper   |
| f | Epson Premium<br>Glossy Photo Paper       |
| g | Epson Premium<br>Semigloss Photo<br>Paper |
| h | Epson Ultra Glossy<br>Photo Paper         |
| i | Epson Glossy<br>Photo Paper               |
| i | Epson Photo Paper                         |

\*1 Popierius, kurio svoris nuo 64 iki 90 g/m<sup>2</sup>.

\*2 Angliški popieriaus pavadinimai nurodyti lentelėje dešinėje.

Зареждане на хартия Papīra ievietošana Popieriaus įdėjimas Paberi laadimine

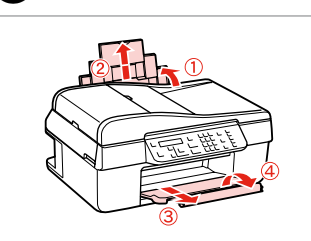

Отворете и изтеглете навън. Atveriet un izvelciet. Atidarykite ir ištraukite. Avage ja tõmmake välja.

#### Ø

Вижте интерактивното Ръководство на потребителя, когато използвате хартия със стандартен формат.

Izmantojot Legal izmēra papīru, skatiet Lietotāja rokasgrāmata tiešsaistē.

Jei naudojate "Legal" formato popierių, žr. internetinį Vartotojo vadovas.

Kui kasutate Legal-formaadis paberit, vaadake elektroonilist Kasutusjuhend.

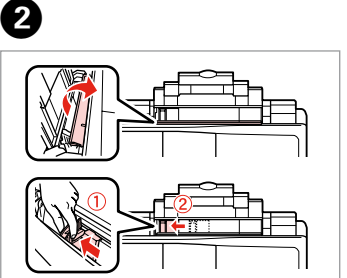

Захванете и плъзнете. Saspiediet un pārbīdiet. Paspauskite ir įstumkite. Pigistage ja lükake.

3

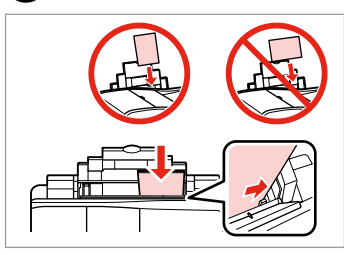

Заредете със страната, върху която ще се печата, отгоре.

levietojiet ar apdrukājamo pusi uz augšu.

Įdėkite spausdinama puse į viršų. Laadige paber, prinditav pool ülal.

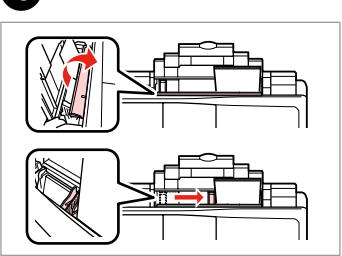

Наместете. Noregulējiet. Pritaikykite. Sobitage.

#### Ø

Не използвайте хартия за подшиване.

Nelietojiet papīru ar grāmatsējēja caurumiem.

Nenaudokite popieriaus su skylėmis segtuvui.

Ärge kasutage perforeeritud paberit.

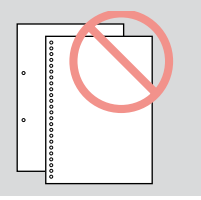

#### Ø

Преди зареждане, подравнете краищата на хартията.

Pirms ievietošanas izlīdziniet papīra malas.

Prieš įdėdami išlygiuokite popieriaus kraštus.

Seadke paberi servad enne laadimist tasaseks.

Поставяне на оригинали

Oriģinālu novietošana

Originalų įdėjimas Originaalide paigutamine

Автоматично устройство за подаване на документи (ADF)

Automātiskā dokumentu padeve (ADF)

**Automatinis** dokumentų tiektuvas (ADF)

Automaatne dokumendisöötur (ADF)

#### Ø

Можете да зареждате оригиналите на вашите документи в ADF, за да копирате, сканирате или изпращате по факс много страници бързо.

Varat ievietot dokumentu oriģinālus ADF, lai varētu ātri kopēt, skenēt vairākas lapas vai sūtīt faksa zinojumus uz vairākām lapām.

Galite idėti originalius dokumentus į ADF sistemą kopijuoti, nuskaityti arba kelias kopijas greitai siųsti faksu.

Võite oma dokumendid ADF-i laadida, kui soovite mitut lehekülge kiirelt paljundada, skannida või faksida.

#### Приложими оригинали

| Размер    | А4/Писмо/Стандартен<br>формат                                                     |
|-----------|-----------------------------------------------------------------------------------|
| Тип       | Обикновена хартия                                                                 |
| Тегло     | 75 г/м² до 95 г/м²                                                                |
| Капацитет | 30 листа или 3 мм или<br>по-малко (А4, Писмо)<br>/10 листа (Стандартен<br>формат) |

| Izmanto | iamie | oriģināli |  |
|---------|-------|-----------|--|
|         |       |           |  |

| Izmērs    | A4/Letter/Legal                                                    |
|-----------|--------------------------------------------------------------------|
| Tips      | Parastais papīrs                                                   |
| Svars     | 75 g/m² līdz 95 g/m²                                               |
| letilpība | 30 lapas vai ne vairāk par<br>3 mm (A4, Letter)/10 lapa<br>(Legal) |

#### Naudojami originalai

D

Tip

Sv

Tal

| dis  | A4/Letter/Legal                                                  |
|------|------------------------------------------------------------------|
| bas  | Paprastas popierius                                              |
| oris | nuo 75 g/m² iki 95 g/m²                                          |
| ра   | 30 lapų arba 3 mm ar<br>mažiau (A4, Letter) / 10<br>lapų (Legal) |

#### Kasutatavad originaalid

| Formaat | A4/Letter/Legal                                             |
|---------|-------------------------------------------------------------|
| Tüüp    | Tavapaber                                                   |
| Kaal    | 75 g/m² kuni 95 g/m²                                        |
| Kogus   | Kuni 30 lehte või 3 mm<br>(A4, Letter) /10 lehte<br>(Legal) |

- За да предотвратите засядане на хартията, избягвайте следните документи. За тези типове използвайте таблицата с документи.
- Документи, съединени с кламери, телбод и др.
- Документи със залепена върху тях лента или хартия.
- Снимки, фолио за проектори или термохартия.
- Скъсана, нагъната хартия или хартия с отвори.

- Lai izvairītos no papīra iestrēgšanas, neizmantojiet tālāk norādītos dokumentus. Šādiem dokumentiem izmantojiet dokumentu platformu.
- Dokumenti, kas sasprausti ar papīra saspraudēm, skavām u.tml.
- Dokumenti, pie kuriem ir līmlente vai pielipis papīrs.
- Fotogrāfijas, plēves vai termopārneses papīrs.
- Papīrs, kas ir saplēsts, saburzīts vai caurumains.

- Kad popierius neužstrigtų, nenaudokite toliau nurodytų dokumentų. Šių tipų dokumentams naudokite dokumentų padėklą.
- Susegtų sąvaržėlėmis ir kitaip susegtų dokumentų.
- Dokumentų, ant kurių yra prilipdytas popierius ar juostelė.
- Nuotraukų, skaidrių ir užlyginamų lipdukų popieriaus.
- Suplyšusio, sulamdyto, skylėto popieriaus.

- Paberiummistuste vältimiseks ärge kasutage järgmiste tunnustega dokumente. Asetage need dokumendialusele.
- Klammerdatud või kirjaklambrite vms kinnitatud dokumendid.
- Kokkukleepunud, kleebistega või teibitud dokumendid.
- Fotod, lüümikud või termopaber.
- Rebenenud, kortsus või auklik paber.

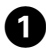

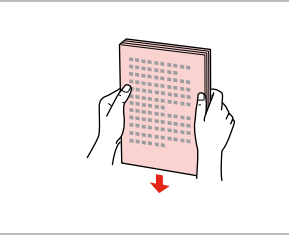

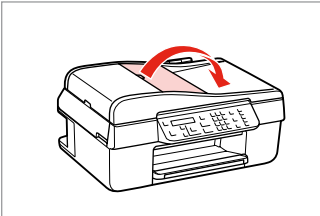

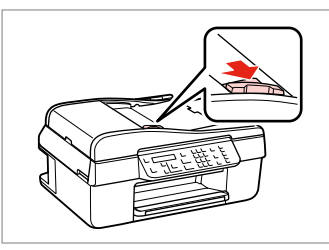

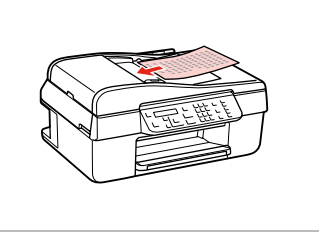

Подравнете краищата на хартията. Izlīdziniet malas. Sulyginkite kraštus. Koputage servad tasaseks.

Отворете. Atveriet. Atidarykite. Avage. Плъзнете. Bīdiet. Įstumkite. Lükake.

3

Вкарайте оригиналите с лицевата страна нагоре.

levietojiet oriģinālus ar kopējamo pusi uz augšu.

Originalus dėkite norima puse į viršų. Sisestage originaal, esikülg pealpool.

6

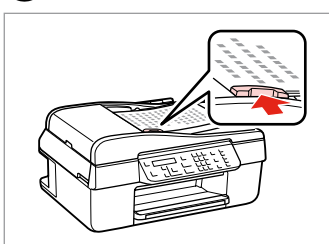

Наместете. Noregulējiet. Pritaikykite. Sobitage.

#### Ø

Когато използвате функцията Копиране с устройство за автоматично подаване на документи, настройките на печата са фиксирани на мащаб – 100%, Paper Type - Plain Paper и Paper Size - А4. Ако копирате оригинал с размер по-голям от А4, разпечатката се обрязва.

Ja izmantojat kopēšanas funkciju kopā ar automātisko dokumentu padevi, drukāšanas iestatījumi ir fiksēti uz 100% tālummaiņu, Paper Type - Plain Paper un Paper Size - A4. Ja kopējat oriģinālu, kas lielāks par A4, izdruka tiek apgriezta.

Kai naudojate kopijavimo funkciją su automatiniu dokumentų tiektuvu, spausdinimo nustatymai užfiksuojami 100% masteliu, Paper Type - Plain Paper, ir Paper Size - A4. Spaudinys apkarpomas, jei naudojate didesnį nei A4 formato originalą.

Kui kasutate paljundamisfunktsiooni automaatse dokumendisööturiga, on prindisätteiks fikseeritud suum – 100%, Paper Type – Plain Paper ja Paper Size – A4. A4 formaadist suuremat originaali paljundades on print kärbitud.

Таблица с документи Dokumentu platforma Dokumentų padėklas Dokumendialus

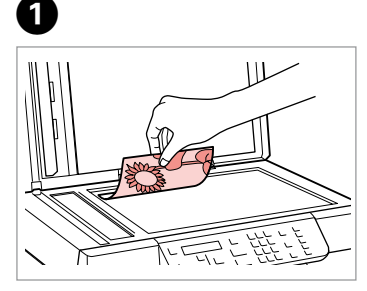

Поставете хоризонтално с лицевата страна надолу.

Novietojiet horizontāli ar apdrukāto pusi uz leju.

Padėkite spausdinama puse žemyn horizontaliai.

Paigutage rõhtsalt, esikülg allpool.

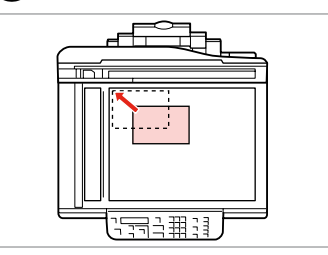

2

Плъзнете до достигане на ъгъла. Pabīdiet uz stūri. Pastumkite iki kampo. Libistage nurka.

#### Ø

Когато има документ в устройството за автоматично подаване на документи и в таблицата с документи, приоритет получава документът в устройството за автоматично подаване на документи.

Ja dokuments ir gan automātiskajā dokumentu padevē, gan uz dokumentu platformas, prioritāte tiks piešķirta dokumentam automātiskajā dokumentu padevē.

Jei ir automatiniame dokumentų tiektuve, ir ant dokumentų padėklo yra dokumentas, pirma apdorojamas automatiniame dokumentų tiektuve esantis dokumentas.

Kui üheaegselt on dokument automaatses dokumendisööturis ja dokumendialusel, siis on prioriteet automaatses dokumendisööturis oleval dokumendil.

Копиране/Сканиране Kopēšana/skenēšana Kopijavimas / nuskaitymas Paljundamine/Skannimine

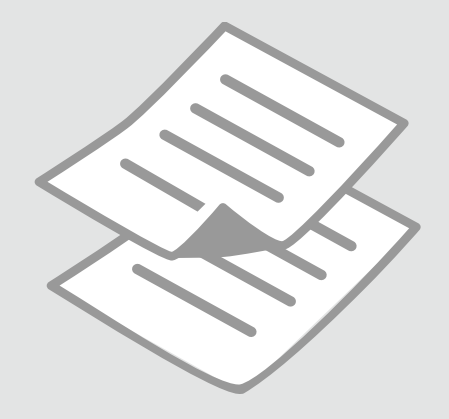

Копиране на снимки или документи

Fotoattēlu vai dokumentu kopēšana

Nuotraukų ar dokumentų kopijavimas

Fotode ja dokumentide paljundamine

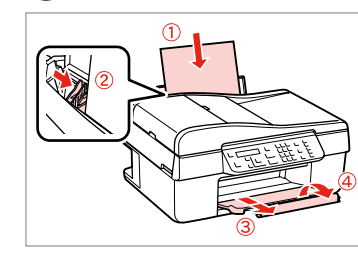

Заредете хартия. levietojiet papīru. Įdėkite popieriaus. Laadige paber.

6

**1** □ → 16

| 2 🗆 | ) 🌩 | 17 |
|-----|-----|----|
|-----|-----|----|

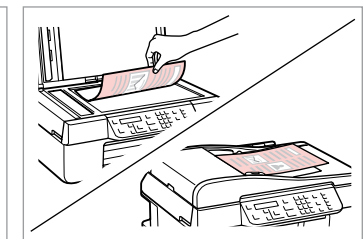

Поставете оригинала хоризонтално. Oriģinālu novietojiet horizontāli. Padėkite originalą horizontaliai. Asetage originaal horisontaalselt.

**6** □ **→** 26

1.Layout

|--|

Изберете режим Сору. Izvēlieties Copy režīmu. Pasirinkite režimą Copy. Valige Copy režiim.

Copy Copies:♦ 1 A4/Plain Paper/100

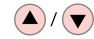

4

Задайте броя на копията. lestatiet kopiju skaitu. Pasirinkite kopijų skaičių. Määrake eksemplaride arv.

| On 🕑<br>Copy 🎯  | Menu 🚒 🔺 | Stop/Cle |
|-----------------|----------|----------|
| Fax 🧔<br>Scan 🎝 |          |          |

Влезте в менюто за настройка на копието.

Nospiediet kopēšanas iestatījumu izvēlni.

Įeikite į kopijavimo nustatymų meniu.

Valige paljundamissätete menüü.

\_\_\_\_\_

▶With Border

Изберете подходящите настройки на копието.

Izvēlieties atbilstošos kopēšanas iestatījumus.

Pasirinkite atitinkamus kopijavimo nustatymus.

Valige sobivad paljundamissätted.

### Ø

3

Не забравяйте да зададете **Paper** Size и Paper Type.

Pārliecinieties, vai ir iestatīts **Paper Size** un **Paper Type**.

Nustatykite Paper Size ir Paper Type.

Määrake kindlasti **Paper Size** ja **Paper Type** sätted.

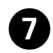

.....

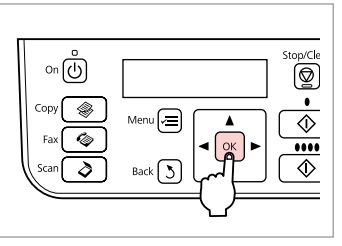

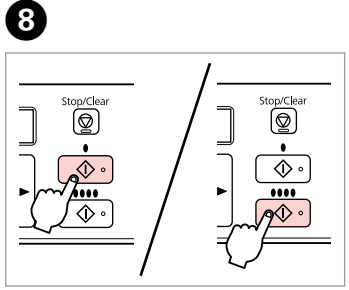

Завършете настройките. Apstipriniet iestatījumus. Pabaikite nustatymų pasirinkimus. Kinnitage sätted. Започнете копиране. Sāciet kopēšanu. Pradėkite kopijavimą. Alustage paljundamist.

. . ..

Сканиране в компютър

Skenēšana datorā

Nuskaitymas į kompiuterj

Arvutisse skannimine

#### Ø

Уверете се, че сте инсталирали софтуер за този принтер на вашия компютър и сте осъществили връзките в съответствие с инструкциите на листовката Започнете оттук.

Pārliecinieties, ka esat instalējis šī printera programmatūru savā datorā un pievienojis to sekojot instrukcijām Sāciet šeit plakātā.

Įsitikinkite, kad kompiuteryje yra įdiegta šiam spausdintuvui skirta programinė įranga ir sujungimai atlikti vadovaujantis instrukcijomis, pateiktomis lankstinuke Pradėkite čia.

Veenduge, et olete selle printeri tarkvara arvutisse installinud ja selle ühendanud vastavalt juhtnööridele lehel Alusta siit.

Valige oma arvuti.

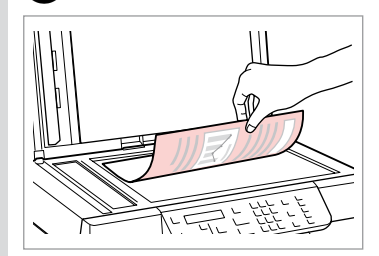

Поставете хоризонтално с лицевата част надолу.

1

Novietojiet horizontāli ar apdrukāto pusi uz leju.

Padėkite spausdinama puse žemyn horizontaliai.

Paigutage dokument horisontaalselt, esikülg allpool.

| 2                                                                                                    | 3                                     | 4                             |
|----------------------------------------------------------------------------------------------------|---------------------------------------|-------------------------------|
| Copy ()<br>Fax ()<br>Scan ()<br>Back ()<br>()<br>()<br>()<br>()<br>()<br>()<br>()<br>()<br>()<br>()<br>()<br>()<br>( | ♦1.Scan to PC<br>Press OK.<br>▲/▼> ок | Select PC<br>\$USB Connection |
| Изберете <b>Scan</b> .                                                                                               | Изберете елемент.                     | Изберете вашия компютър.      |
| Izvēlieties <b>Scan</b> .                                                                                            | Izvēlieties elementu.                 | Izvēlieties savu datoru.      |
| Pasirinkite <b>Scan</b> .                                                                                            | Pasirinkite elementa.                 | Pasirinkite kompiuteri.       |

Valige säte.

Valige Scan.

#### Ø

След стъпка ④, сканиращият софтуер на компютъра автоматично започва сканирането. За подробности относно следващите стъпки, вижте интерактивното Ръководство на потребителя.

Pēc ④. darbības veikšanas datora skenēšanas programma automātiski sāk skenēt. Papildinformāciju par turpmākajām darbībām skatiet Lietotāja rokasgrāmata tiešsaistē.

Po veiksmo ④ jūsų kompiuterio nuskaitymo programinė įranga automatiškai pradės nuskaitymą. Išsamesnės informacijos apie tolesnius veiksmus žr. internetiniame Vartotojo vadovas.

Pärast sammu ④ teostamist alustab teie arvuti skannimise tarkvara automaatselt skannimist. Täpsemaid juhiseid järgmisteks sammudeks leiate elektroonilisest dokumendist Kasutusjuhend.

Списък на менюто Izvēļņu saraksts Meniu sąrašas Menüü loend

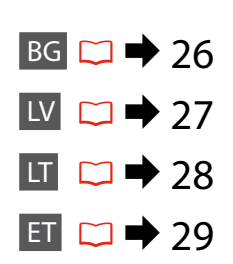

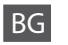

Copies

#### 🛞 Режим Сору

1 до 99

#### 若 Меню с настройки Сору

| Layout                                                                                                    | With Border, Borderless *1                                                                                                    |  |
|----------------------------------------------------------------------------------------------------|----------------------------------------------------------------------------------------------------|--|
| Reduce/Enlarge                                                                                                    | Actual, Auto Fit Page, Custom (25 до 400%)                                                                                                    |  |
| Paper Size                                                                                                    | A4, 10 × 15 cm, 13 × 18 cm                                                                                                    |  |
| Paper Type                                                                                                    | Plain Paper, Matte, Prem. Glossy, Ultra Glossy, Glossy, Photo Paper                                                                              |  |
| Quality                                                                                                    | Draft, Standard Quality, Best                                                                                                    |  |
| Copy Density                                                                                                    | -4 до +4                                                                                                    |  |
| Expansion *2                                                                                                    | Standard, Medium, Minimum                                                                                                    |  |
| Restore Default Settings                                                                                                 | Reset Fax Send/Receive Settings, Reset Fax Data Settings, Reset Network Settings, Reset All except<br>Network & Fax Settings, Reset All Settings |  |
| Confirm Network Settings                                                                                                 |                                                                                                    |  |
| Print Network Status Sheet                                                                                               |                                                                                                    |  |
| Maintenance                                                                                                    | □ → 38                                                                                                    |  |
| 1. Вашето изображение е леко уголемено и изрязано, за да изпълни листа. Качеството на печат може да се влоши в горната и |                                                                                                    |  |

- долната части на разпечатката или пък областта да се размаже при печата.
- \*2 При печатане на снимки без поле, изберете степента на увеличаване на размера на изображението.

#### Pежим Scan

| Scan to PC    |  |
|---------------|--|
| Scan to PDF   |  |
| Scan to Email |  |

#### 诺 Меню с настройки Scan

| Restore Default Settings   | Reset Fax Send/Receive Settings, Reset Fax Data Settings, Reset Network Settings, Reset All except<br>Network & Fax Settings, Reset All Settings |
|----------------------------|----------------------------------------------------------------------------------------------------|
| Confirm Network Settings   |                                                                                                    |
| Print Network Status Sheet |                                                                                                    |
| Maintenance                | □ → 38                                                                                                    |

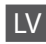

### Copy režīms

Copies

no 1 līdz 99

#### Copy iestatījumu izvēlne

| Layout                     | With Border, Borderless *1                                                                                                    |
|----------------------------|----------------------------------------------------------------------------------------------------|
| Reduce/Enlarge             | Actual, Auto Fit Page, Custom (25 to 400%)                                                                                                    |
| Paper Size                 | A4, 10 × 15 cm, 13 × 18 cm                                                                                                    |
| Paper Type                 | Plain Paper, Matte, Prem. Glossy, Ultra Glossy, Glossy, Photo Paper                                                                              |
| Quality                    | Draft, Standard Quality, Best                                                                                                    |
| Copy Density               | no -4 līdz +4                                                                                                    |
| Expansion *2               | Standard, Medium, Minimum                                                                                                    |
| Restore Default Settings   | Reset Fax Send/Receive Settings, Reset Fax Data Settings, Reset Network Settings, Reset All except<br>Network & Fax Settings, Reset All Settings |
| Confirm Network Settings   |                                                                                                    |
| Print Network Status Sheet |                                                                                                    |
| Maintenance                | □ → 39                                                                                                    |

\*1 Lai attēls pārklātu visu lapu, tas tiek nedaudz palielināts un apgriezts. Drukas kvalitāte var pazemināties izdrukas augšējā un apakšējā daļā, vai šīs daļas drukāšanas laikā var tikt notraipītas.

\*2 Izvēlieties, cik daudz attēls tiks paplašināts, drukājot fotoattēlus bez apmalēm.

### Scan režīms

| Scan to PC    |  |
|---------------|--|
| Scan to PDF   |  |
| Scan to Email |  |

#### 🖼 Scan iestatījumu izvēlne

| Restore Default Settings   | Reset Fax Send/Receive Settings, Reset Fax Data Settings, Reset Network Settings, Reset All except<br>Network & Fax Settings, Reset All Settings |
|----------------------------|----------------------------------------------------------------------------------------------------|
| Confirm Network Settings   |                                                                                                    |
| Print Network Status Sheet |                                                                                                    |
| Maintenance                | □ → 39                                                                                                    |

# LT

#### Režimas Copy Copies

Nuo 1 iki 99

#### Copy nustatymų meniu

| Layout                     | With Border, Borderless *1                                                                                                    |
|----------------------------|----------------------------------------------------------------------------------------------------|
| Reduce/Enlarge             | Actual, Auto Fit Page, Custom (nuo 25 iki 400%)                                                                                                  |
| Paper Size                 | A4, 10 × 15 cm, 13 × 18 cm                                                                                                    |
| Paper Type                 | Plain Paper, Matte, Prem. Glossy, Ultra Glossy, Glossy, Photo Paper                                                                              |
| Quality                    | Draft, Standard Quality, Best                                                                                                    |
| Copy Density               | nuo -4 iki +4                                                                                                    |
| Expansion *2               | Standard, Medium, Minimum                                                                                                    |
| Restore Default Settings   | Reset Fax Send/Receive Settings, Reset Fax Data Settings, Reset Network Settings, Reset All except<br>Network & Fax Settings, Reset All Settings |
| Confirm Network Settings   |                                                                                                    |
| Print Network Status Sheet |                                                                                                    |
| Maintenance                | ☞ ➡ 39                                                                                                    |

\*1 Jūsų paveikslėlis šiek tiek padidinamas ir apkarpomas, kad užpildytų visą lapą. Spausdinimo kokybė viršutinėje ir apatinėje spaudinio srityse gali pablogėti arba spausdinimo metu sritis gali būti sutepta.

\*2 Pasirinkite, kiek vaizdas išplečiamas spausdinant nuotraukas be rėmelio.

### Režimas Scan

| Scan to PC    |  |
|---------------|--|
| Scan to PDF   |  |
| Scan to Email |  |

#### Scan nustatymų meniu

| Restore Default Settings   | Reset Fax Send/Receive Settings, Reset Fax Data Settings, Reset Network Settings, Reset All except<br>Network & Fax Settings, Reset All Settings |
|----------------------------|----------------------------------------------------------------------------------------------------|
| Confirm Network Settings   |                                                                                                    |
| Print Network Status Sheet |                                                                                                    |
| Maintenance                | □ → 39                                                                                                    |

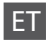

### 🛞 Režiim Copy

Copies

1 kuni 99

#### Copy sätete menüü

| Layout                     | With Border, Borderless *1                                                                                                    |  |
|----------------------------|----------------------------------------------------------------------------------------------------|--|
| Reduce/Enlarge             | Actual, Auto Fit Page, Custom (25 to 400%)                                                                                                    |  |
| Paper Size                 | A4, 10 × 15 cm, 13 × 18 cm                                                                                                    |  |
| Paper Type                 | Plain Paper, Matte, Prem. Glossy, Ultra Glossy, Glossy, Photo Paper                                                                              |  |
| Quality                    | Draft, Standard Quality, Best                                                                                                    |  |
| Copy Density               | -4 kuni +4                                                                                                    |  |
| Expansion *2               | Standard, Medium, Minimum                                                                                                    |  |
| Restore Default Settings   | Reset Fax Send/Receive Settings, Reset Fax Data Settings, Reset Network Settings, Reset All except<br>Network & Fax Settings, Reset All Settings |  |
| Confirm Network Settings   |                                                                                                    |  |
| Print Network Status Sheet |                                                                                                    |  |
| Maintenance                | □ → 40                                                                                                    |  |

\*1 Kujutist suurendatakse ja kärbitakse natuke, et see ulatuks üle kogu paberi. Prindi kvaliteet võib prindi üla- ja alaosas olla halvem või print võib olla ähmane.

\*2 Valige, mil määral kujutist suurendatakse, kui valite foto prindisätteks ääristeta.

### Režiim Scan

| Scan to PC    |  |
|---------------|--|
| Scan to PDF   |  |
| Scan to Email |  |

#### Scan sätete menüü

| Restore Default Settings   | Reset Fax Send/Receive Settings, Reset Fax Data Settings, Reset Network Settings, Reset All except<br>Network & Fax Settings, Reset All Settings |
|----------------------------|----------------------------------------------------------------------------------------------------|
| Confirm Network Settings   |                                                                                                    |
| Print Network Status Sheet |                                                                                                    |
| Maintenance                | □ ➡ 40                                                                                                    |

Меню Техническо обслужване Apkopes izvēlne Techninės priežiūros meniu Maintenance menüü

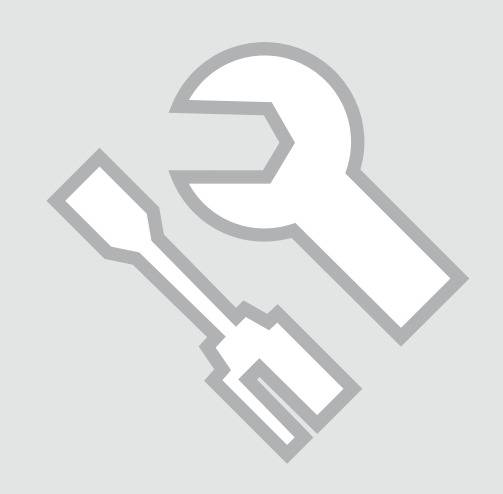

Проверка на състоянието на касетата с мастило

Tintes kasetnes statusa pārbaude

Rašalo kasetės būsenos tikrinimas

Tindikassettide seisukorra kontrollimine

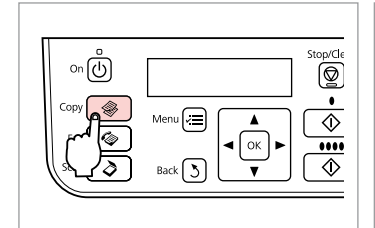

Изберете режим Сору.

Izvēlieties Copy režīmu.

Pasirinkite režima Copy.

Valige Copy režiim.

1

Copy () Fax () Scon () Copy () Fax () Copy () Copy

2

Влезте в менюто за настройка на копието.

Nospiediet kopēšanas iestatījumu izvēlni.

Įeikite į kopijavimo nustatymų meniu.

Valige paljundamissätete menüü.

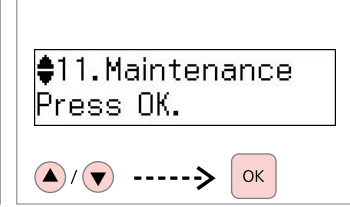

Изберете **Maintenance**. Izvēlieties **Maintenance**. Pasirinkite **Maintenance**. Valige **Maintenance**.

4 5
♦1. Ink Levels
Press OK.

#### OK

Изберете **Ink Levels**. Izvēlieties **Ink Levels**. Pasirinkite **Ink Levels**. Valige **Ink Levels**.

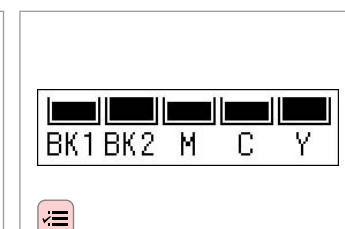

Отметнете и потвърдете.

Pārbaudīt un atgriezties.

Pažymėkite ir grįžkite.

Kontrollige ja naaske.

| BK1   | BK2   | М         | С        | Y        |
|-------|-------|-----------|----------|----------|
| Черно | Черно | Магента   | Циан     | Жълто    |
| Melns | Melns | Purpurs   | Gaišzils | Dzeltens |
| Juoda | Juoda | Purpurinė | Žydra    | Geltona  |
| Must  | Must  | Magenta   | Tsüaan   | Kollane  |

3

32

Ø

Можете да изберете да смените касетите с мастило, дори ако същите не са изразходвани. Натиснете خ≡, изберете **Maintenance** и натиснете **OK**. Изберете **Ink Cartridge Replacement** и натиснете **OK**.

Tintes kasetnes drīkst mainīt arī tad, ja tās vēl nav tukšas. Nospiediet √≡, izvēlieties **Maintenance**, un nospiediet **OK**. Izvēlieties **Ink Cartridge Replacement**, un nospiediet **OK**.

Rašalo kasetes galima pakeisti net jei jos nėra išeikvotos. Paspauskite *स*≡, pasirinkite **Maintenance** ir paspauskite **OK**. Pasirinkite **Ink Cartridge Replacement** ir paspauskite **OK**.

Saate tindikassette välja vahetada ka juhul, kui need ei ole tühjad. Vajutage nuppu ⊲≡, valige **Maintenance**, ja vajutage nuppu **OK**. Valige **Ink Cartridge Replacement** ja vajutage **OK**.

#### Ø

Epson не може да гарантира качеството и надеждността при използване на неоригинално мастило. При поставяне на неоригинални касети с мастило, състоянието на касетата с мастило може да не бъде показано.

Epson negarantē neoriģinālas tintes kvalitāti un drošumu. Ja tiek uzstādītas neoriģinālas tintes kasetnes, tintes kasetnes statuss var netikt attēlots.

"Epson" negali garantuoti neoriginalaus rašalo kokybės ar patikimumo. Jei naudojamos neoriginalios kasetės, rašalo kasetės būsena gali būti nerodoma.

Teiste tootjate tindile ei anna Epson mingit garantiid. Kui paigaldate teiste tootjate kassette, võib juhtuda, et tindikassettide seisukorda ei kuvata.

Проверка/ Почистване на печатащата глава

Drukas galviņas pārbaude/tīrīšana

Spausdinimo galvutės tikrinimas ir valymas

Prindipea kontrollimine/ puhastamine

## 1 □ → 16

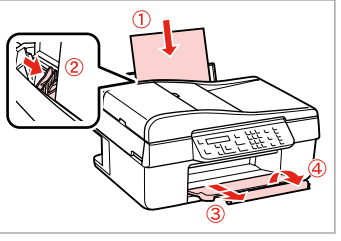

Заредете хартия с размер А4. levietojiet A4 izmēra papīru. Įdėkite A4 formato popieriaus. Laadige A4-formaadis paber.

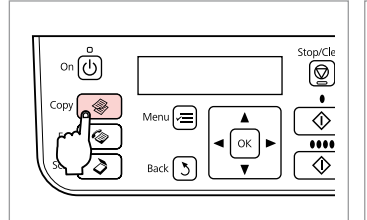

Изберете режим Сору. Izvēlieties Copy režīmu. Pasirinkite režimą Copy. Valige Copy režiim.

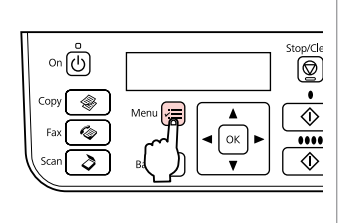

3

Влезте в менюто за настройка на копието.

Nospiediet kopēšanas iestatījumu izvēlni.

Įeikite į kopijavimo nustatymų meniu.

Valige paljundamissätete menüü.

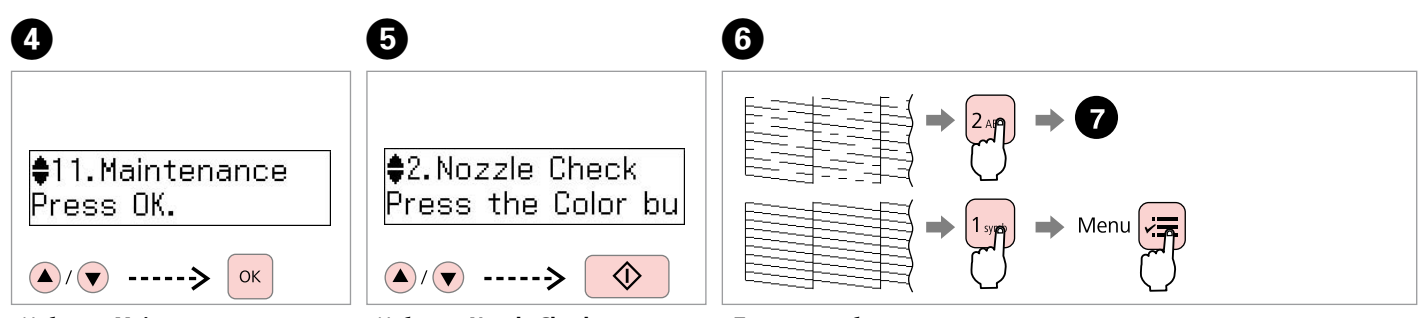

2

Изберете **Maintenance**. Izvēlieties **Maintenance**. Pasirinkite **Maintenance**. Valige **Maintenance**. Изберете **Nozzle Check** и след това стартирайте. Izvēlieties **Nozzle Check** un uzsāciet. Pasirinkite **Nozzle Check** ir pradėkite.

Valige **Nozzle Check** ja seejärel käivitage.

Проверете образеца и продължете.

Pārbaudiet paraugu un turpiniet. Patikrinkite schemą ir tęskite. Vaadake mustrit ja jätkake.

### 0

#### Complete 1.Finish 2.Head Cle

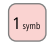

Завършете почистването на главата.

Beidziet galviņas tīrīšanu.

Baikite galvutės valymą.

Lõpetage prindipea puhastamine.

Върнете се в режим Сору. Atgriezieties Copy režimā. Grižkite i režima Copy.

Naaske Copy režiimi.

\$3. Head Cleaning

Press the Color bu

#### Ø

При чистене на главата се изразходва мастило от всички касети, затова чистете печатащата глава само при влошаване на качеството.

Drukas galviņas tīrīšanas laikā tiek patērēta tinte no visām kasetnēm, tāpēc tīriet drukas galviņu tikai tad, ja samazinās drukas kvalitāte.

Valant spausdinimo galvutes naudojamas rašalas iš visų kasečių, todėl valykite spausdinimo galvutę tik jei pablogėja kokybė.

Prindipea puhastamiseks kasutatakse tinti kõikidest kassettidest, seepärast puhastage vaid kvaliteedi halvenedes.

### Ø

Ако то не се подобри след четирикратно почистване, оставете принтера включен поне за шест часа. След това се опитайте да почистите печатащата глава отново. Ако качеството не се подобрява, може да се наложи една от касетите с мастило да бъде сменена. Ако качеството все още не се подобри, свържете се със Службата за поддръжка на Epson.

Ja pēc četrām tīrīšanas reizēm kvalitāte neuzlabojas, neizmantojiet printeri vismaz sešas stundas. Tad mēģiniet vēlreiz tīrīt drukas galviņu. Ja kvalitāte neuzlabojas, iespējams, jānomaina viena no tintes kasetnēm. Ja kvalitāte tik un tā neuzlabojas, sazinieties ar Epson atbalsta centru.

Jei ji nepagerėja išvalius keturis kartus, nenaudokite spausdintuvo mažiausiai šešias valandas. Tada bandykite valyti spausdinimo galvutę dar kartą. Jei kokybė nepagerėja, gali tekti pakeisti vieną iš rašalo kasečių. Jei kokybė vis tiek nepagerėja, susisiekite su "Epson" aptarnavimo tarnyba.

Kui tulemus ei parane ka pärast nelja järjestikust puhastamist, oodake vähemalt kuus tundi. Seejärel proovige prindipead uuesti puhastada. Kui ka siis kvaliteet ei parane, tuleb võib-olla üks tindikassettidest välja vahetada. Kui kvaliteet ikka ei parane, pöörduge Epsoni klienditoe poole.

Изравняване на печатащата глава

Drukas galviņas izlīdzināšana

Spausdinimo galvutės išlygiavimas

Prindipea joondamine

### 1 □ → 16

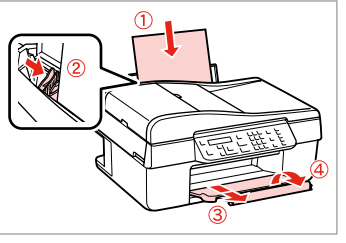

Заредете хартия с размер А4. levietojiet A4 izmēra papīru. Įdėkite A4 formato popieriaus. Laadige A4-formaadis paber.

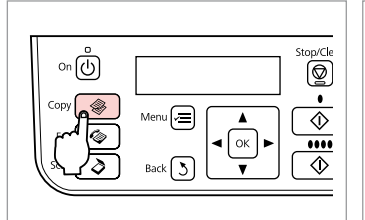

Изберете режим Сору. Izvēlieties Copy režīmu. Pasirinkite režimą Copy. Valige Copy režiim.

2

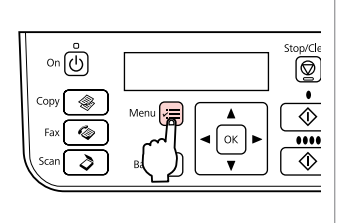

3

Влезте в менюто за настройка на копието.

Nospiediet kopēšanas iestatījumu izvēlni.

Įeikite į kopijavimo nustatymų meniu.

Valige paljundamissätete menüü.

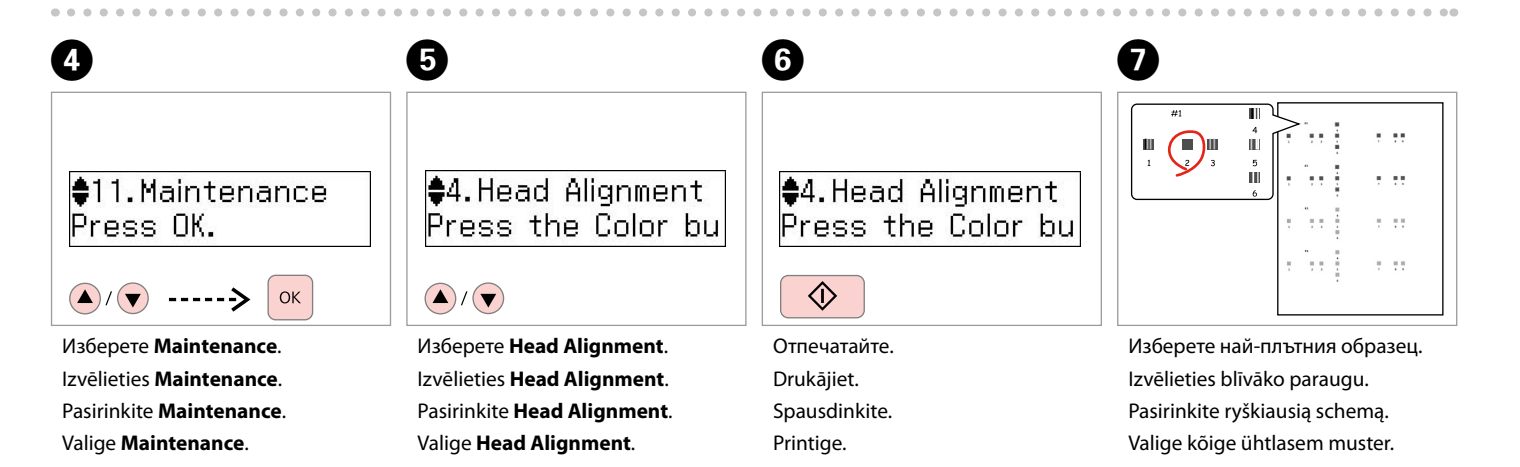

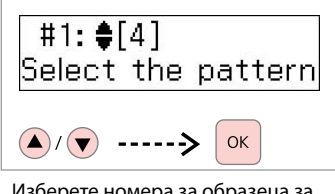

Изберете номера за образеца за №1.

Izvēlieties parauga numuru #1. Pasirinkite schemos nr. 1 numerį. Valige #1 mustri number.

| #2: \$[ | [4] |         |
|---------|-----|---------|
| Select  | the | pattern |

9

Повторете стъпка 3 за другите образци.

Atkārtojiet 🖲. darbību pārējiem paraugiem.

Pakartokite <sup>(3)</sup> veiksmą su kitais spausdinimo pavyzdžiais.

Korrake sammu 3 muude mustritega.

♦4.Head Alignment Press the Color bu

മ

**≓** 

Върнете се в режим Сору. Atgriezieties Copy režīmā. Grįžkite į režimą Copy. Naaske Copy režiimi. Списък на менюто Izvēļņu saraksts Meniu sąrašas Menüü loend

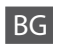

✓ Настройки на менюто Maintenance

| Ink Levels                |                                               |  |
|---------------------------|-----------------------------------------------|--|
| Nozzle Check              |                                               |  |
| Head Cleaning             |                                               |  |
| Head Alignment            |                                               |  |
| Ink Cartridge Replacement |                                               |  |
| Sound                     | On, Off                                       |  |
| LCD Contrast              | +1 до +16                                     |  |
| Scroll Speed              | Standard, Slow, Fast                          |  |
| Date/Time                 | mm.dd.yyyy, dd.mm.yyyy, yyyy.mm.dd / 12h, 24h |  |
| Daylight Saving Time      | Off, On                                       |  |
| Country/Region            |                                               |  |
| Language                  |                                               |  |

Менюто Maintenance за режим Fax/Scan е същото като за режим Сору.

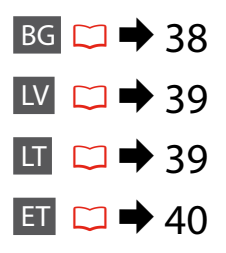

#### Aintenance izvēlnes iestatījumi

| Ink Levels                |                                               |  |
|---------------------------|-----------------------------------------------|--|
| Nozzle Check              |                                               |  |
| Head Cleaning             |                                               |  |
| Head Alignment            |                                               |  |
| Ink Cartridge Replacement |                                               |  |
| Sound                     | On, Off                                       |  |
| LCD Contrast              | no +1 līdz +16                                |  |
| Scroll Speed              | Standard, Slow, Fast                          |  |
| Date/Time                 | mm.dd.yyyy, dd.mm.yyyy, yyyy.mm.dd / 12h, 24h |  |
| Daylight Saving Time      | Off, On                                       |  |
| Country/Region            |                                               |  |
| Language                  |                                               |  |

Maintenance izvēlne Fax/Scan režīmam ir tāda pati, kā Copy režīmam.

LT

Paspauskite **© Copy**, kad pasirinktumėte režimą Copy, tada paspauskite *i*≡, kad atidarytumėte kopijavimo nustatymų meniu. Tada paspauskite ▲ arba ▼, kad pasirinktumėte **Maintenance**.

#### ✓ ■ Maintenance meniu nustatymai

| Ink Levels                |                                               |  |
|---------------------------|-----------------------------------------------|--|
| Nozzle Check              |                                               |  |
| Head Cleaning             |                                               |  |
| Head Alignment            |                                               |  |
| Ink Cartridge Replacement |                                               |  |
| Sound                     | On, Off                                       |  |
| LCD Contrast              | Nuo +1 iki +16                                |  |
| Scroll Speed              | Standard, Slow, Fast                          |  |
| Date/Time                 | mm.dd.yyyy, dd.mm.yyyy, yyyy.mm.dd / 12h, 24h |  |
| Daylight Saving Time      | Off, On                                       |  |
| Country/Region            |                                               |  |
| Language                  |                                               |  |
|                           |                                               |  |

Režimo Fax/Scan meniu Maintenance yra toks pat, kaip ir režimo Copy meniu.

### ΕT

#### ✓ Maintenance menüüsätted

| Ink Levels                |                                               |  |  |  |
|---------------------------|-----------------------------------------------|--|--|--|
| Nozzle Check              |                                               |  |  |  |
| Head Cleaning             |                                               |  |  |  |
| Head Alignment            | Head Alignment                                |  |  |  |
| Ink Cartridge Replacement |                                               |  |  |  |
| Sound                     | On, Off                                       |  |  |  |
| LCD Contrast              | +1 kuni +16                                   |  |  |  |
| Scroll Speed              | Standard, Slow, Fast                          |  |  |  |
| Date/Time                 | mm.dd.yyyy, dd.mm.yyyy, yyyy.mm.dd / 12h, 24h |  |  |  |
| Daylight Saving Time      | Off, On                                       |  |  |  |
| Country/Region            |                                               |  |  |  |
| Language                  |                                               |  |  |  |

Maintenance menüü on režiimis Fax/Scan sama nagu režiimis Copy.

Решаване на проблеми Problēmu risināšana Problemų sprendimas Probleemide lahendamine

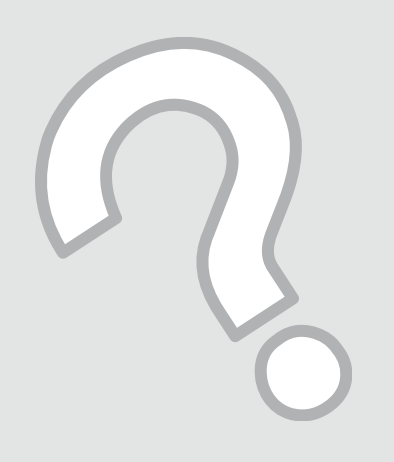

### Съобщения за грешки Kļūdu paziņojumi Klaidų pranešimai Veateated

| BG | ⇒ | 42 |
|----|---|----|
| LV | ⇒ | 43 |
| LT | ⇒ | 44 |
| ET | ⇒ | 45 |

### BG

| Съобщения за грешки                                                                                                    | Решение                                                                                                    |
|----------------------------------------------------------------------------------------------------|----------------------------------------------------------------------------------------------------|
| You need to replace the following ink cartridge(s): XXX<br>Press OK to replace the ink cartridges.                                             | Сменете изразходените касети с мастило. 🖵 🕈 46<br>Когато касетите с мастило са изразходени, можете да<br>продължите да използвате всички функции с изключение на<br>печатането.                                                                                                    |
| Paper jam<br>Press OK. If the error does not clear, remove the paper by hand.                                                                  | □ → 51                                                                                                    |
| Printer error<br>Paper is jammed in the printer. Turn off the printer, open the<br>scanner unit, and remove the paper. See your documentation. | □ → 52                                                                                                    |
| Communication error. Make sure the cable is connected, then try again. Press OK.                                                               | Уверете се, че кабелът е свързан правилно. Ако съобщението<br>за грешка се появява отново, уверете се, че сканиращият<br>софтуер е инсталиран на вашия компютър и че зададените<br>настройки софтуера са правилни.                                                                                  |
| Printer error<br>See your documentation.                                                                                                    | Изключете принтера, след това го включете отново. Уверете<br>се, че в принтера няма останала хартия. Ако съобщението<br>за грешка се появява отново, свържете се със Службата за<br>поддръжка на Epson.                                                                                             |
| Scanner error<br>See your documentation.                                                                                                    | Изключете принтера, след това го включете отново. Ако<br>съобщението за грешка се появява отново, свържете се със<br>Службата за поддръжка на Epson.                                                                                                    |
| The printer's ink pads are nearing the end of their service life.<br>Please contact Epson Support.                                             | Свържете се със Службата за поддръжка на Epson за смяна<br>на възглавничките преди края на техния експлоатационен<br>ресурс. При насищане на възглавничките за попиване на<br>мастило, принтерът спира и за да продължите да печатате,<br>следва да се обърнете към Службата за поддръжка на Epson. |
| The printer's ink pads are at the end of their service life. Please contact Epson Support.                                                     | Свържете се със Службата за поддръжка на Epson за смяна на възглавничките.                                                                                                    |

| Kļūdu paziņojumi                                                                                                    | Risinājums                                                                                                    |
|----------------------------------------------------------------------------------------------------|----------------------------------------------------------------------------------------------------|
| You need to replace the following ink cartridge(s): XXX<br>Press OK to replace the ink cartridges.                                             | Nomainiet tukšās tintes kasetnes. □ → 46<br>Pat tad, ja tintes kasetnes ir tukšas, Jūs varat izmantot visas<br>funkcijas, izņemot drukāšanu.                                                                                                    |
| Paper jam<br>Press OK. If the error does not clear, remove the paper by hand.                                                                  | □ → 51                                                                                                    |
| Printer error<br>Paper is jammed in the printer. Turn off the printer, open the<br>scanner unit, and remove the paper. See your documentation. | □ → 52                                                                                                    |
| Communication error. Make sure the cable is connected, then try again. Press OK.                                                               | Pārliecinieties, vai kabelis ir pareizi savienots. Ja kļūdas<br>paziņojums parādās atkal, pārliecinieties, vai skenēšanas<br>programmatūra ir instalēta jūsu datorā un vai tās iestatījumi ir<br>pareizi.                                                      |
| Printer error<br>See your documentation.                                                                                                    | Izslēdziet un ieslēdziet printeri. Pārliecinieties, ka printerī nav<br>papīra. Ja kļūdas paziņojums parādās atkal, sazinieties ar Epson<br>atbalsta centru.                                                                                                    |
| Scanner error<br>See your documentation.                                                                                                    | Izslēdziet un ieslēdziet printeri. Ja kļūdas paziņojums parādās atkal, sazinieties ar Epson atbalsta centru.                                                                                                    |
| The printer's ink pads are nearing the end of their service life.<br>Please contact Epson Support.                                             | Sazinieties ar Epson atbalsta centru, lai nomainītu tintes<br>paliktņus pirms to kalpošanas laika beigām. Ja tintes paliktņi ir<br>piesūkušies ar tinti, printeris pārtrauc darbību un, lai turpinātu<br>drukāt, nepieciešama Epson atbalsta centra palīdzība. |
| The printer's ink pads are at the end of their service life. Please contact Epson Support.                                                     | Lai nomainītu tintes paliktņus, sazinieties ar Epson atbalsta<br>centru.                                                                                                    |

LT

| Klaidų pranešimai                                                                                                    | Sprendimas                                                                                                    |
|----------------------------------------------------------------------------------------------------|----------------------------------------------------------------------------------------------------|
| You need to replace the following ink cartridge(s): XXX<br>Press OK to replace the ink cartridges.                                             | Pakeiskite pasibaigusio rašalo kasetes. ◻ ➡ 46<br>Net jei rašalas kasetėse baigėsi, galėsite naudoti visas funkcijas,<br>išskyrus spausdinimą.                                                                                                    |
| Paper jam<br>Press OK If the error does not clear, remove the paper by hand                                                                    | □→51                                                                                                    |
| Printer error<br>Paper is jammed in the printer. Turn off the printer, open the<br>scanner unit, and remove the paper. See your documentation. | □ → 52                                                                                                    |
| Communication error. Make sure the cable is connected, then try again. Press OK.                                                               | Įsitikinkite, ar laidas prijungtas tinkamai. Jei klaidos pranešimas<br>vis vien rodomas, patikrinkite, ar kompiuteryje įdiegta<br>nuskaitymo programinė įranga ir ar jos nustatymai yra teisingi.                                                                                |
| Printer error<br>See your documentation.                                                                                                    | Išjunkite spausdintuvą ir vėl įjunkite. Patikrinkite, ar<br>spausdintuve nėra popieriaus. Jei klaidos pranešimas vis dar<br>rodomas, kreipkitės į "Epson" techninės priežiūros tarnybą.                                                                                          |
| Scanner error<br>See your documentation.                                                                                                    | lšjunkite spausdintuvą ir vėl įjunkite. Jei klaidos pranešimas vis<br>dar rodomas, kreipkitės į "Epson" techninės priežiūros tarnybą.                                                                                                    |
| The printer's ink pads are nearing the end of their service life.<br>Please contact Epson Support.                                             | Kreipkitės į "Epson" techninės priežiūros tarnybą dėl rašalo<br>sugertukų pakeitimo prieš baigiantis jų naudojimo laikui. Kai<br>sugertukai prisigeria rašalo, spausdintuvas sustoja, ir, norint<br>spausdinti toliau, reikia kreiptis į "Epson" techninėspriežiūros<br>tarnybą. |
| The printer's ink pads are at the end of their service life. Please contact Epson Support.                                                     | Kreipkitės į "Epson" techninės priežiūros tarnybą dėl rašalo<br>sugertukų pakeitimo.                                                                                                    |

| Veateated                                                                                                    | Lahendused                                                                                                    |
|----------------------------------------------------------------------------------------------------|----------------------------------------------------------------------------------------------------|
| You need to replace the following ink cartridge(s): XXX<br>Press OK to replace the ink cartridges.                                             | Vahetage tühjad tindikassetid. □                                                                                                    |
| Paper jam<br>Press OK. If the error does not clear, remove the paper by hand.                                                                  | □ → 51                                                                                                    |
| Printer error<br>Paper is jammed in the printer. Turn off the printer, open the<br>scanner unit, and remove the paper. See your documentation. | □ → 52                                                                                                    |
| Communication error. Make sure the cable is connected, then try again. Press OK.                                                               | Veenduge, et kaabel on õigesti ühendatud. Kui veateade püsib,<br>siis veenduge, et teie arvutisse on installitud skannimistarkvara<br>ning tarkvarasätted on õiged.                                               |
| Printer error<br>See your documentation.                                                                                                    | Lülitage printer välja ja siis uuesti sisse. Veenduge, et paber ei<br>ole printerisse kinni jäänud. Kui veateade püsib, siis pöörduge<br>Epsoni klienditoe poole.                                                 |
| Scanner error<br>See your documentation.                                                                                                    | Lülitage printer välja ja siis uuesti sisse. Kui veateade püsib, siis<br>pöörduge Epsoni klienditoe poole.                                                                                                    |
| The printer's ink pads are nearing the end of their service life.<br>Please contact Epson Support.                                             | Pöörduge Epsoni klienditoe poole, et asendada tindipadjad<br>enne kasutusaja lõppu. Kui tindipadjad on küllastunud, siis<br>printer lõpetab töö ja printimise jätkamiseks vajab printer Epsoni<br>hooldusteenust. |
| The printer's ink pads are at the end of their service life. Please contact Epson Support.                                                     | Pöörduge tindipajade asendamiseks Epsoni klienditoe poole.                                                                                                    |

# Смяна на касети с мастило

Tintes kasetņu nomaiņa

Rašalo kasečių keitimas

Tindikassettide vahetamine

- Предпазни мерки при работа с касети с мастило
- 🗅 Никога не местете печатащата глава с ръка.
- При следните операции се използва мастило от всички касети: почистване на печатащата глава и смяна на касета с мастило, когато има поставена касета.
- За постигане на максимална ефективност на мастилото, сваляйте касетата с мастило само когато сте готови да я смените. При повторно поставяне на касети с мастило със състояние "малко мастило", може да не е възможно използване на същите.
- Ерѕоп препоръчва да се използват оригинални касети с мастило на Ерѕоп. Ерѕоп не може да гарантира качеството и надеждността при използване на неоригинално мастило. Използването на неоригинално мастило може да доведе до повреда, която не се покрива от гаранцията на Ерѕоп, а в някои случаи може да доведе до неправилно поведение на принтера. Информация за нивото на неоригиналното мастило маке да не се показва, а използването на неоригинално мастило трябва да се регистрира като помощна информация за сервиза.
- Преди да започнете смяна на касета се уверете, че разполагате с нова касета. Щом веднъж започнете смяна на касета, трябва да извършите всички етапи в една сесия.
- Оставете изразходената касета на мястото и, докато получите резервна. В противен случай, мастилото в дюзите на печатащата глава може да изсъхне.
- Не отваряйте опаковката на касетата с мастило, докато не сте готови да я поставите в принтера. За запазване на нейната надеждност, касетата е вакуумно опакована.
- Други продукти, които не са произведени от Epson, могат да доведат до повреда, която не се покрива от гаранцията на Epson, а в някои случаи могат да доведат до неправилно поведение на принтера.
- Не изключвайте принтера при зареждане на мастило, понеже това ще доведе до загуба на мастило.
- Когато дадена касета с мастило бъде изразходена, вие не можете да продължите да печатате, дори в другите касети все още да има мастило.

#### Drošības pasākumi darbam ar tintes kasetni

- D Nekad nekustiniet drukas galviņu ar roku.
- Neliels tintes daudzums no visām kasetnēm tiek patērēts šādu darbību laikā: tīrot drukas galviņu un uzpildot tinti, kad tintes kasetne ir ievietota.
- Lai optimāli izmantotu tinti, tintes kasetni izņemiet tikai tad, kad gatavojaties to nomainīt. Gandrīz tukšas tintes kasetnes pēc atkārtotas ievietošanas nevar izmantot.
- Epson iesaka izmantot oriģinālas Epson tintes kasetnes. Epson negarantē neoriģinālas tintes kvalitāti un drošumu. Izmantojot neoriģinālu tinti, var rasties bojājumi, kurus Epson garantijas nesedz, kā arī dažos gadījumos tā var izraisīt kļūdainu printera darbību. Informācija par neoriģinālu tintes kasetņu tintes daudzumu var netikt parādīta, un neoriģinālas tintes izmantošana ir pieļaujama tikai servisā.
- Pirms sākt nomaiņu, pārliecinieties, vai jums ir jauna tintes kasetne. Ja sākat kasetnes nomaiņu, jums jāveic visas sesijā aprakstītās darbības.
- Atstājiet tukšo kasetni printerī, kamēr neesat iegādājies nomaiņas kasetni. Pretējā gadījumā tinte, kas atrodas drukas galviņas sprauslās, var izžūt.
- Neatveriet tintes kasetnes iepakojumu, kamēr neesat gatavs to ievietot printerī. Kasetne ir iepakota vakuumā, lai saglabātu tās drošumu.
- Citi produkti, kuru ražotājs nav Epson, var izraisīt bojājumus, kurus Epson garantijas nesedz, kā arī dažos gadījumos var izraisīt kļūdainu printera darbību.
- Tintes nomaiņas laikā neizslēdziet printeri, jo tas var radīt tintes zudumus.
- Kad tintes kasetne ir tukša, jūs nevarat turpināt drukāšanu pat, ja pārējās kasetnēs vēl ir tinte.

#### Ispėjimai dirbant su rašalo kasetėmis

- Niekada ranka nejudinkite spausdinimo galvutės.
- Atliekant šias operacijas sunaudojama šiek tiek rašalo iš visų rašalo kasečių: valant spausdinimo galvutes, pildant rašalu įdėjus naują rašalo kasetę.
- Siekdami didžiausio efektyvumo išimkite rašalo kasetę tik tada, kai esate pasirengę ją pakeisti. Kasečių, kuriose yra mažai rašalo, pakartotinai naudoti negalima.
- "Epson" rekomenduoja naudoti originalias "Epson" rašalo kasetes. "Epson" negali garantuoti neoriginalaus rašalo kokybės ar patikimumo. Naudojant neoriginalų rašalą gali kilti trikčių, kurioms netaikoma "Epson" garantija. Kai kuriais atvejais tai gali sukelti padriką spausdintuvo darbą. Gali būti nerodoma informacija apie neoriginalaus rašalo lygį, o neoriginalaus rašalo naudojimas yra užfiksuojamas galimam naudojimui atliekant techninį aptarnavimą.
- Prieš pradėdami kasetės keitimo procedūrą įsitikinkite, kad turite naują rašalo kasetę. Pradėję keisti kasetę visus veiksmus turite atlikti per vieną kartą.
- Palikite išeikvotą kasetę įdėtą tol, kol įsigysite kasetę pakeitimui. Priešingu atveju spausdinimo galvutės purkštukuose likęs rašalas gali išdžiūti.
- Neatidarykite rašalo kasetės pakuotės, kol nesate pasirengę įdėti kasetės į spausdintuvą. Siekiant užtikrinti patikimumą kasetė supakuota vakuume.
- Kiti produktai, pagaminti ne "Epson", gali sugadinti spausdintuvą, ir "Epson" garantija nebus taikoma, kai kuriais atvejais tai gali sukelti padriką spausdinimą.
- Neišjunkite spausdintuvo rašalo įkrovimo metu, nes tai eikvos rašalą.
- Išeikvojus rašalo kasetę spausdinti negalite, net jei kitose kasetėse rašalo dar yra.

#### I Tindikassettidega seotud ettevaatusabinõud

- □ Ärge liigutage prindipead käsitsi.
- Järgmiste tegevuste ajal kasutatakse natuke tinti kõigist kassettidest: prindipea puhastamine ja tindi laadimine tindikasseti paigaldamise järel.
- Tindi suurima efektiivsuse tagamiseks eemaldage tindikassett alles siis, kui olete valmis seda asendama. Kui tindikassett, milles on vähe tinti, uuesti paigaldada, siis ei saa seda kasutada.
- Epson soovitab kasutada Epsoni originaalkassette. Teiste tootjate tindile ei anna Epson mingit garantiid. Teiste tootjate tindikassettide kasutamine võib põhjustada rikkeid, mis ei kuulu Epsoni garantii alla ning mis võivad teatud tingimustel printeri töös tõrkeid tekitada. Kui te ei kasuta originaaltinti, siis tindikassettide olekut puudutavat teavet ei kuvata, ning teiste tootjate tindi kasutamine registreeritakse hooldusteeninduse jaoks.
- Enne kasseti vahetamist veenduge, et teil on uus tindikassett olemas. Kui alustate kasseti vahetamist, peate kõik toimingud järjest läbi tegema.
- Jätke tühi tindikassett seniks seadmesse, kuni vahetuskassett on olemas. Muidu võib prindipea düüsidesse jäänud tint kuivada.
- Ärge avage kassetipakendit enne, kui olete valmis kassetti printerisse paigaldama. Töökindluse tagamiseks on kassett vaakumpakendis.
- Muude kui Epsoni toodete kasutamine võib põhjustada rikkeid, mis ei kuulu Epsoni garantii alla ning mis võivad teatud tingimustel printeri töös tõrkeid tekitada.
- Ärge tindi laadimise ajal printerit välja lülitage; see raiskab tinti.
- Tühja tindikassetiga ei saa printimist jätkata ka siis, kui teistes kassettides on veel tinti.

### 0

You need to replac Press OK to replacı

ОК

Проверете цвета, който трябва да се смени.

Pārbaudiet, kuru krāsu jānomaina. Patikrinkite spalvą, kurią keičiate. Kontrollige, mis värvi kassett vahetada.

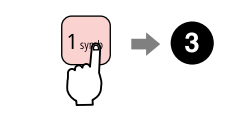

Продължете. Turpiniet.

Tęskite. Jätkake.

#### Ø

Натиснете клавиша **2**, за да продължите да използвате всички функции с изключение на печатането, дори ако касетите с мастило са изразходени.

Nospiediet 2 taustiņu, lai turpinātu izmantot visas funkcijas, izņemot drukāšanu, pat, ja tintes kasetnes ir tukšas.

Norėdami tęsti bet kokius darbus, išskyrus spausdinimą, net jei rašalas kasetėse ir pasibaigė, spauskite klavišą **2**.

Vajutage klahvi 2, et jätkuvalt kasutada kõiki funktsioone peale printimise, kuigi tindikassetid on tühjad.

### 3

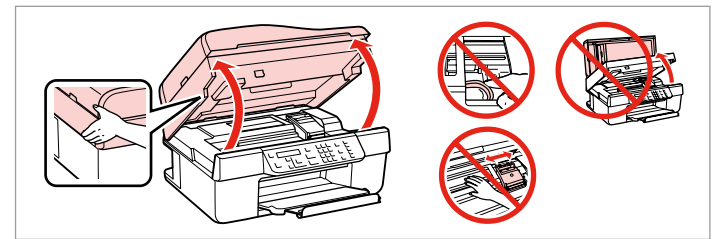

Отворете.

Atveriet.

Atidarykite.

Avage.

### .

Никога не отваряйте капака на касетата с мастило, докато печатащата глава се движи.

Nekad nenoņemiet kasetnes vāku, ja drukas galviņa kustas.

Niekada neatidarykite rašalo kasečių dangčio spausdinimo galvutei judant.

Ärge kunagi avage kassetikaant prindipea liikumise ajal.

### 4

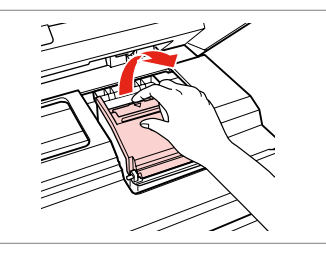

Отворете. Atveriet. Atidarykite. Avage.

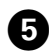

Извадете. Izņemiet ārā. Išimkite. Eemaldage.

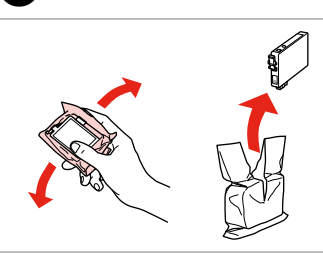

6

9

Разклатете новата касета. Sakratiet jauno kasetni. Papurtykite naują kasetę. Raputage uut kassetti.

### 

Внимавайте да не счупите палците отстрани на касетата с мастило.

Esiet uzmanīgi, nenolauziet tintes kasetnes vienā pusē esošos āķus.

Būkite atsargūs ir nesulaužykite kabliukų rašalo kasetės šone.

Jälgige, et te ei lõhuks tindikasseti küljel asuvaid konkse.

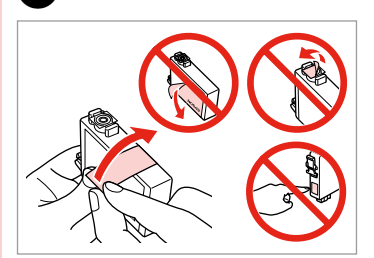

Отстранете жълтата лента. Noņemiet dzelteno lenti. Nuimkite geltoną juostelę. Eemaldage kollane kleeplint.

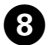

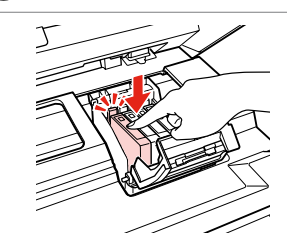

Вкарайте и натиснете. levietojiet un piespiediet. Įstatykite ir paspauskite. Paigaldage kassett ja lükake sisse.

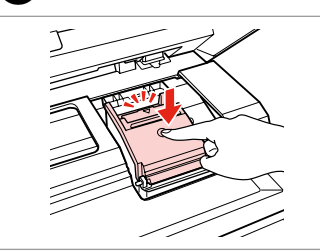

Затворете. Aizveriet. Uždarykite. Sulgege.

### !

Ако срещнете затруднение при затваряне на капака, натиснете надолу всяка от касетите до щракване на същата.

7

Ja jums rodas grūtības aizvērt vāku, nospiediet katru kasetni uz leju, līdz tā iespiežas savā vietā.

Jei uždaryti dangtį sunku, paspauskite kiekvieną kasetę tiek, kad ji spragtelėjusi užsifiksuotų.

Kui kaant ei saa korralikult sulgeda, vajutage kassette, kuni need paika klõpsatavad.

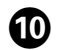

| ОК |  |
|----|--|

Ø

Затворете и започнете да зареждате мастило.

Aizveriet un sāciet tintes uzpildi.

Uždarykite ir pradėkite rašalo įkrovimą.

Sulgege kaas ja alustage tindi laadimist.

Ако по време на копиране се наложи да се сменя касета с мастило, за да се гарантира качеството на копиране след зареждане на мастило, прекъснете работата и я започнете отново с поставяне на оригиналите.

Ja jums bija jānomaina tintes kasetne kopēšanas laikā, lai nodrošinātu kopiju kvalitāti pēc tintes uzpildes, atceliet kopēšanas darbu un sāciet no jauna ar oriģinālu novietošanu.

Jei teko pakeisti rašalo kasetę kopijavimo metu, siekiant užtikrinti kopijavimo kokybę baigus rašalo krovimą, atšaukite kopijavimo užduotį ir pradėkite iš naujo, pradėdami nuo originalo įdėjimo.

Kui pidite kasseti vahetama kopeerimise ajal, tühistage töö ja kvaliteedi tagamiseks alustage pärast tindi laadimist kopeerimist algusest.

Засядане на хартия lestrēdzis papīrs Popieriaus strigtis Paberiummistus Засядане на хартия – заседнала вътре 1 lestrēdzis papīrs – iekšpusē 1 Popieriaus strigtis – įstrigo viduje 1 Paberiummistus – kinnijäänud paber 1

| 0                                      | 2            |
|----------------------------------------|--------------|
| Рарег jam<br>Press OK. If the er<br>ок |              |
| Продължете.                            | Отворете.    |
| Turpiniet.                             | Atveriet.    |
| Tęskite.                               | Atidarykite. |
| Jätkake.                               | Avage.       |

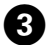

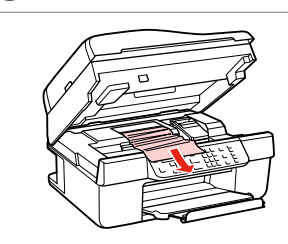

Извадете. Izņemiet ārā. Išimkite. Eemaldage.

#### Ø

Ако хартията все още остава близо до подаващото устройство, внимателно я изтеглете навън.

Ja pie papīra padeves vēl joprojām ir papīrs, viegli izvelciet to ārā.

Jei popierius vis dar lieka netoli lapų tiektuvo, atsargiai jį ištraukite.

Kui paber jääb lehesööturisse kinni, tõmmake see õrnalt välja.

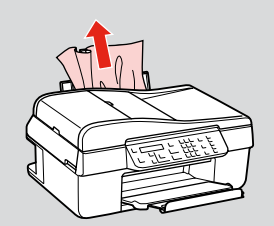

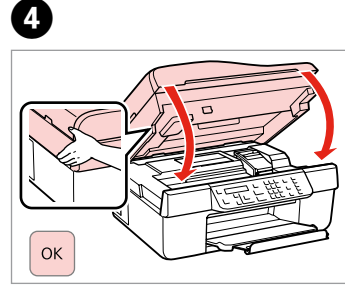

Затворете. Aizveriet. Uždarykite. Sulgege.

| Засядане на хартия<br>– заседнала вътре 2 | 0                                                          | 2                                                         | 3                                                |
|-------------------------------------------|------------------------------------------------------------|-----------------------------------------------------------|--------------------------------------------------|
| lestrēdzis papīrs<br>- iekšpusē 2         | Printer error                                              | Saved fax data/red                                        |                                                  |
| Popieriaus strigtis<br>– įstrigo viduje 2 | Paper is jammed in                                         | 1:Yes 2:No                                                |                                                  |
| Paberiummistus<br>– kinnijäänud paber 2   | Uзключете.<br>Izslēdziet.<br>Išjunkite.<br>Lülitage välja. | Тутв<br>Продължете.<br>Turpiniet.<br>Tęskite.<br>Jätkake. | Отворете.<br>Atveriet.<br>Atidarykite.<br>Avage. |

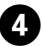

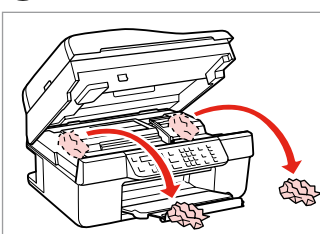

Извадете. Izņemiet ārā. Išimkite. Eemaldage.

#### Ø

Ако хартията все още остава близо до подаващото устройство, внимателно я изтеглете навън.

Ja pie papīra padeves vēl joprojām ir papīrs, viegli izvelciet to ārā.

Jei popierius vis dar lieka netoli lapų tiektuvo, atsargiai jį ištraukite.

Kui paber jääb lehesööturisse kinni, tõmmake see õrnalt välja.

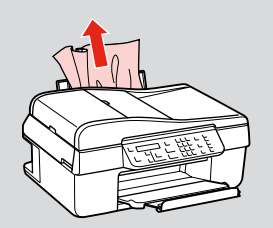

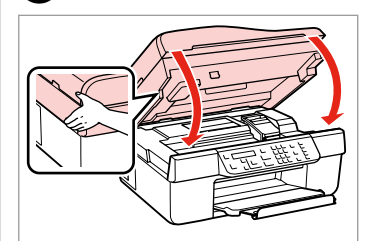

Затворете. Aizveriet. Uždarykite. Sulgege.

6

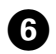

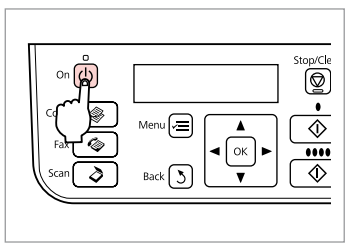

. . . . . . . . . . . . .

. . . . . . . .

Включете.

leslēdziet.

ljunkite.

Lülitage sisse.

Засядане на хартия – Устройство за автоматично подаване на документи

lestrēdzis papīrs

 automātiskā dokumentu padeve

Popieriaus strigtis – automatinis dokumentų tiektuvas

Paberiummistus

– automaatne

dokumendisöötur

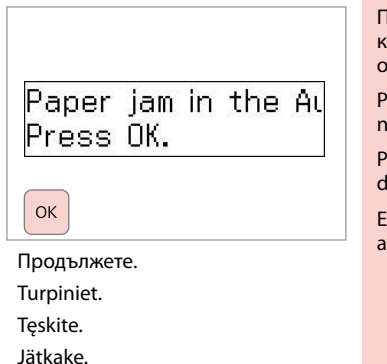

1

#### !

Преди да извадите заседналата хартия, не забравяйте да отворите капака на устройството за автоматично подаване на документи. Ако не отворите капака, принтерът може да се повреди.

Pirms izņemt iestrēgušu papīru, raugieties, lai ADF vāks būtu atvērts. Ja neatvērsit vāku, printerim var rasties bojājumi.

Prieš išimdami užstrigusį popierių įsitikinkite, kad atidarėte ADF dangtį. Jei dangčio neatidarėte, galite sugadinti spausdintuvą.

Enne ummistunud paberi eemaldamist avage kindlasti ADF-i kaas. Kaane avamatajätmine võib printerit kahjustada.

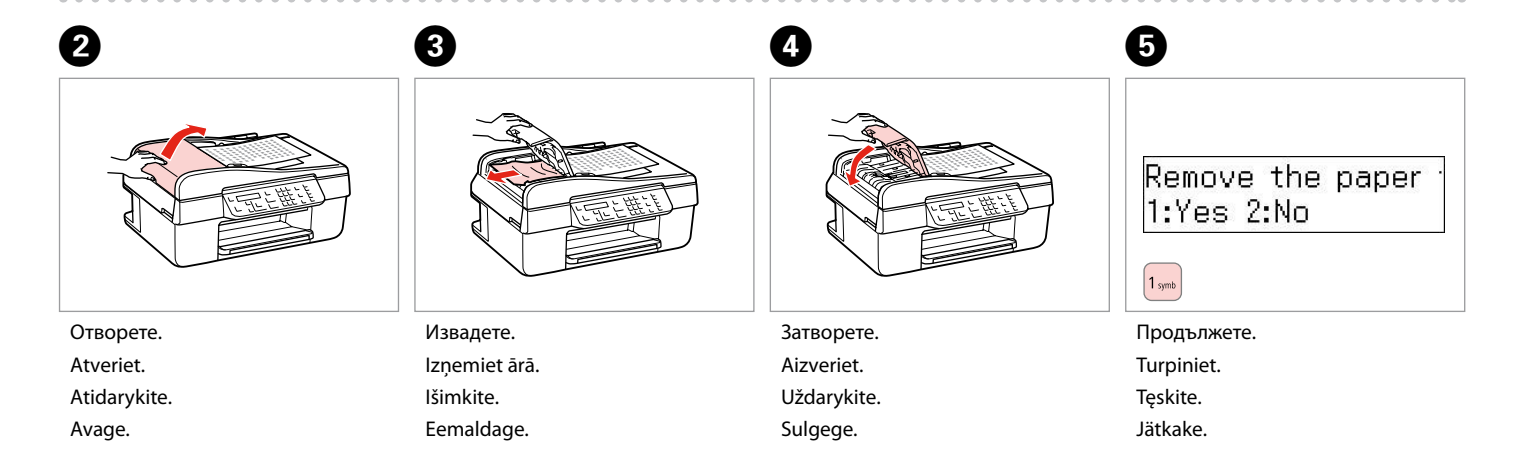

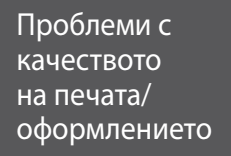

Ar drukas kvalitāti/ izkārtojumu saistītas problēmas

Spausdinimo kokybės / išdėstymo problemos

Prindikvaliteedi/ paigutuse probleemid

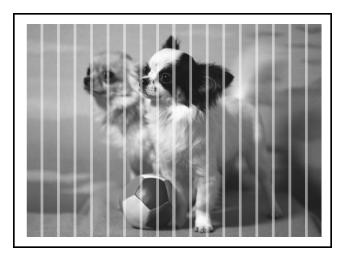

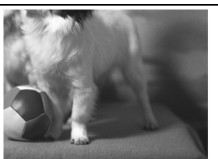

BG Опитайте следващите решения, като ги следвате отгоре надолу. За повече информация вижте вашето интерактивно Ръководство на потребителя.

| Про  | блеми                                                                                                    | Решение №             |  |
|------|----------------------------------------------------------------------------------------------------|-----------------------|--|
| Виж  | те линиите (светли ивици) върху вашите разпечатки или копия.                                                                                                    | 093468                |  |
| Разі | печатката ви е замъглена или замазана.                                                                                                    | 008050                |  |
| Разі | печатката ви е неясна или има пропуски.                                                                                                    | 0986                  |  |
| Разі | печатката ви изглежда зърнеста.                                                                                                    | 4                     |  |
| Виж  | дате неправилни или липсващи цветове.                                                                                                    | 80                    |  |
| Разі | мерът или позицията на изображението са неправилни.                                                                                                    | <b>900</b> 0          |  |
| Реш  | ения                                                                                                    |                       |  |
| 0    | Уверете се, че сте избрали правилния тип хартия. 🗀 🌩 14                                                                                                    |                       |  |
| 0    | Уверете се, че страната, върху която ще се печата (по-бялата или по-гланцовата страна), е поставена в правилната посока. □ → 16                                                                                                    |                       |  |
| 6    | Почистете печатащата глава. 🖾 🌩 34                                                                                                    |                       |  |
| 4    | <ul> <li>Изравнете печатащата глава. □ → 36<br/>Ако качеството не се подобри, опитайте изравняване чрез драйвера на принтера. Вижте вашето интерактивно</li> <li>Ръководство на потребителя за изравняване на печатащата глава.</li> </ul>         |                       |  |
| 6    | За да почистите вътрешността на принтера, направете копие, без да поставяте документ върху плота за документи/<br>устройството за автоматично подаване на документи. За повече информация вижте вашето интерактивно<br>Ръководство на потребителя. |                       |  |
| 6    | Използвайте касетата с мастило в рамките на шест месеца от отварянето на вакуумната опаковка. 🗆 🕈 46                                                                                                    |                       |  |
| 0    | Опитайте се да използвате оригинални касети с мастило на Epson и препоръчаната от Epson хартия.                                                                                                    |                       |  |
| 8    | Ако върху копието ви се появи моаре (щриховка), сменете настройката за <b>Reduce/Enlarge</b> или преместете позицията на оригинала.                                                                                                    |                       |  |
| 0    | Уверете се, че сте избрали правилни настройки Paper Size, Layout, Expansion и Reduce/Enlarge за заре                                                                                                    | дената хартия. 🗀 🕈 26 |  |
| 0    | 🛛 Уверете се, че сте заредили хартията и сте поставили оригинала правилно. 🗆 🕈 16, 17                                                                                                    |                       |  |
| 0    | Ако краищата на копието или снимката са изрязани, преместете оригинала малко настрани от ъгъла.                                                                                                    |                       |  |
| Ð    | Почистете плота за документи. Вижте вашето интерактивно Ръководство на потребителя.                                                                                                    |                       |  |

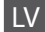

| Prob                                | lēmas                                                                                                    | Risinājuma nr. |  |
|-------------------------------------|----------------------------------------------------------------------------------------------------|----------------|--|
| Izdru                               | īkās vai kopijās ir redzamas strīpas (gaišas līnijas).                                                                                                    | 008068         |  |
| Izdruka ir neskaidra vai izplūdusi. |                                                                                                    | 000000         |  |
| Izdru                               | Izdruka ir blāva vai tajā ir tukši laukumi. 0206                                                                                                    |                |  |
| Izdru                               | Izdruka ir graudaina.                                                                                                    |                |  |
| Krās                                | as nav attēlotas pareizi vai kādas krāsas trūkst.                                                                                                    | 86             |  |
| Attē                                | la izmērs vai atrašanās vieta ir nepareiza.                                                                                                    | 9000           |  |
| Risir                               | ājumi                                                                                                    |                |  |
| 0                                   | Pārliecinieties, vai esat izvēlējies pareizo papīra tipu. 📮 🏓 14                                                                                                    |                |  |
| 0                                   | Pārliecinieties, ka papīrs ir ievietots pareizi ar apdrukājamo papīra pusi (baltāko vai spīdīgāko pusi) uz au                                                                                                    | ugšu. 🗁 🕈 16   |  |
| 6                                   | Iztīriet drukas galviņu. □ → 34                                                                                                    |                |  |
| 4                                   | Izlīdziniet drukas galviņu. □ → 36<br>Ja kvalitāte neuzlabojas, mēģiniet izlīdzināt, izmantojot printera draivera utilītprogrammu. Informāciju par drukas galviņas<br>izlīdzināšanu skatiet Lietotāja rokasgrāmata tiešsaistē. |                |  |
| 6                                   | Lai iztīrītu printera iekšpusi, veiciet kopēšanu, nenovietojot dokumentu uz dokumentu platformas/ADF.Papildinformāciju skatiet Lietotāja rokasgrāmata tiešsaistē.                                                              |                |  |
| 6                                   | Izlietojiet tintes kasetni sešu mēnešu laikā pēc vakuuma iepakojuma atvēršanas. 🗆 🕈 46                                                                                                    |                |  |
| 0                                   | Mēģiniet izmantot oriģinālās Epson tintes kasetnes un Epson rekomendēto papīru.                                                                                                    |                |  |
| 8                                   | Ja kopijā redzams muarē efekts (šķērssvītrinājums), nomainiet <b>Reduce/Enlarge</b> iestatījumu vai mainiet oriģinālā dokumenta stāvokli.                                                                                      |                |  |
| 0                                   | Pārliecinieties, ka esat izvēlējies pareizu Paper Size, Layout, Expansion un Reduce/Enlarge iestatījumu ievietotajam papīram. □ ➡ 27                                                                                           |                |  |
| 0                                   | Pārliecinieties, vai esat pareizi ievietojis papīru un dokumenta oriģinālu. 😅 🕈 16, 17                                                                                                    |                |  |
| 0                                   | ) Ja kopijas vai fotoattēla malas ir nogrieztas, pavirziet oriģinālu nedaudz nost no stūra.                                                                                                    |                |  |
| Ð                                   | Notīriet dokumentu platformu. Skatiet Lietotāja rokasgrāmata tiešsaistē.                                                                                                    |                |  |

LT

| Prob | olemos                                                                                                    | Sprendimo Nr. |  |  |  |  |
|------|----------------------------------------------------------------------------------------------------|---------------|--|--|--|--|
| Spa  | udiniuose arba kopijose matote juostas (šviesesnius ruožus arba linijas).                                                                                                    | 008068        |  |  |  |  |
| Jūsų | spaudinys neryškus arba suteptas.                                                                                                    | 000000        |  |  |  |  |
| Jūsų | spaudinys neryškus arba jame yra tarpų.                                                                                                    | 0000          |  |  |  |  |
| Jūsu | spaudinys grūdėtas.                                                                                                    | 0             |  |  |  |  |
| Spa  | udinyje neteisingos spalvos arba kai kurių spalvų trūksta.                                                                                                    | 86            |  |  |  |  |
| Neti | nkamas vaizdo dydis arba padėtis.                                                                                                    | <b>900</b> 0  |  |  |  |  |
| Spre | ndimai                                                                                                    |               |  |  |  |  |
| 0    | Įsitikinkite, kad pasirinkote teisingą popieriaus tipą. 🗁 ➡ 14                                                                                                    |               |  |  |  |  |
| 0    | Įsitikinkite, kad spausdinimui skirta lapo pusė (baltesnė arba blizgesnė) yra atsukta į teisingą pusę. 🗔 🕈 16                                                                                                    |               |  |  |  |  |
| 8    | Išvalykite spausdinimo galvutę. 🗁 🕈 34                                                                                                    |               |  |  |  |  |
| 4    | lšlygiuokite spausdinimo galvutę. 🗆 ➡ 36<br>Jei kokybė nepagerėja, pabandykite išlygiuoti naudodami spausdintuvo tvarkyklės priemonę. Žr. internetinį <b>Vartotojo</b><br><b>vadovas</b> dėl informacijos apie tai, kaip išlygiuoti spausdinimo galvutę. |               |  |  |  |  |
| 6    | Jei norite išvalyti spausdintuvo vidų, padarykite kopiją, nedėdami dokumento ant dokumentų padėklo (arba ADF).<br>Išsamesnės informacijos ieškokite internetiniame <b>Vartotojo vadovas</b> .                                                            |               |  |  |  |  |
| 6    | Sunaudokite rašalo kasetę per šešis mėnesius nuo vakuuminio paketo atidarymo. 🗆 🕈 46                                                                                                    |               |  |  |  |  |
| 0    | Bandykite naudoti originalias "Epson" rašalo kasetes ir "Epson" rekomenduojamą popierių.                                                                                                    |               |  |  |  |  |
| 8    | Jei savo kopijoje matote muaro piešinį (kryžminę brūkšniuotę), pakeiskite nustatymą <b>Reduce/Enlarge</b> arba pakeiskite<br>originalaus dokumento padėtį.                                                                                               |               |  |  |  |  |
| 9    | ļsitikinkite, kad įdėtam popieriui pasirinkote reikiamas parinktis nustatymuose <b>Paper Size, Layout, Expansion</b> ir <b>Reduce/</b><br>Enlarge. □ → 28                                                                                                |               |  |  |  |  |
| 0    | Įsitikinkite, kad tinkamai įdėjote popierių ir originalą. 🗁 🕈 16, 17                                                                                                    |               |  |  |  |  |
| 0    | Jei kopijos ar nuotraukos kraštai nukirpti, pastumkite originalą kiek toliau nuo kampo.                                                                                                    |               |  |  |  |  |
| Ð    | Nuvalykite dokumentų padėklą. Žr. internetinį <b>Vartotojo vadovas</b> .                                                                                                    |               |  |  |  |  |

ET

| Prob       | Lahenduse nr                                                                                                    |  |  |  |  |  |
|------------|----------------------------------------------------------------------------------------------------|--|--|--|--|--|
| Näe        | 008068                                                                                                    |  |  |  |  |  |
| Prin       | 008050                                                                                                    |  |  |  |  |  |
| Prin       | 0000                                                                                                    |  |  |  |  |  |
| Prin       | 4                                                                                                    |  |  |  |  |  |
| Prin       | 86                                                                                                    |  |  |  |  |  |
| Pildi      | 9000                                                                                                    |  |  |  |  |  |
| Lahendused |                                                                                                    |  |  |  |  |  |
| 0          | Veenduge, et valisite õige paberitüübi. 🗔 🕈 14                                                                                                    |  |  |  |  |  |
| 0          | Veenduge, et paberi prinditav pool (heledam või läikivam pool) on õigetpidi. 🖙 🕈 16                                                                                     |  |  |  |  |  |
| 8          | Puhastage prindipea. 🖙 🕈 34                                                                                                    |  |  |  |  |  |
| 4          | Joondage prindipea. □ → 36<br>Kui kvaliteet ei parane, joondage pea printeri draiveri utiliidi abil. Prindipea joondamiseks vaadake elektroonilist<br>Kasutusjuhend.    |  |  |  |  |  |
| 6          | Printeri sisemuse puhastamiseks tehke koopia, ilma et asetaksite dokumenti dokumendialusele/ADF-ile.Lisateabe saamiseks<br>lugege elektroonilist <b>Kasutusjuhend</b> . |  |  |  |  |  |
| 6          | Kasutage tindikassett ära kuue kuu jooksul pärast vaakumpakendi avamist. 🗔 🕈 46                                                                                         |  |  |  |  |  |
| 0          | Kasutage Epsoni originaaltindikassette ja Epsoni soovitatud paberit.                                                                                                    |  |  |  |  |  |
| 8          | Kui teie paljundusel ilmneb muaree (ristviiruline muster), muutke sätet <b>Reduce/Enlarge</b> või vahetage originaali asendit.                                          |  |  |  |  |  |
| 9          | Veenduge, et valisite õiged Paper Size, Layout, Expansion ja Reduce/Enlarge sätted vastavalt sisestatud paberile. 🗅 🌩 29                                                |  |  |  |  |  |
| 0          | Veenduge, olete paberi õigesti laadinud ja originaali õigesti asetanud. 🗔 🕈 16, 17                                                                                      |  |  |  |  |  |
| 0          | Kui koopia või foto servad jäävad kopeerimata, nihutage originaali nurgast veidi eemale.                                                                                |  |  |  |  |  |
| Ð          | Puhastage dokumendisahtel. Vaadake elektroonilist Kasutusjuhend.                                                                                                    |  |  |  |  |  |

Връзка със Службата за обслужване на клиенти

Sazināties ar klientu servisu

Kaip susisiekti su klientų aptarnavimu

Klienditoe poole pöördumine Ако не можете да се справите с някакъв проблем като използвате информацията за търсене на неизправности, свържете се за помощ със Службата за обслужване на клиенти. Можете да получите информация за връзка със Службата за обслужване на клиенти във вашето интерактивно Ръководство на потребителя или от гаранционната карта. Ако на тези места няма такава информация, свържете се с търговския представител, от когото сте закупили вашия продукт.

Ja jums neizdodas atrisināt problēmu, izmantojot traucējummeklēšanā norādīto informāciju, sazinieties ar klientu servisu. Jūsu rajona klientu servisa kontaktinformāciju varat apskatīt Lietotāja rokasgrāmata tiešsaistē vai garantijas lapā. Ja tā nav norādīta, sazinieties ar izplatītāju, pie kura iegādājāties savu izstrādājumu.

Jei negalite išspręsti problemos naudodami trikčių diagnostikos informaciją, kreipkitės pagalbos į klientų techninės priežiūros skyrių. Savo regiono klientų techninės priežiūros skyrių kontaktinę informaciją galite rasti internetiniame Vartotojo vadovas arba garantinėje kortelėje. Jei ji ten nenurodyta, kreipkitės į atstovą, iš kurio įsigijote produktą.

Kui tõrkeotsinguga ei õnnestu probleemi lahendada, pöörduge klienditoe poole. Klienditoe teavet leiate elektroonilisest Kasutusjuhend või garantiikaardilt. Kui teie piirkonna teave puudub, võtke ühendust edasimüüjaga, kellelt printeri ostsite.

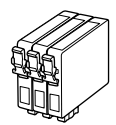

Наличните касети с мастило варират според региона. Pieejamie tintes kasetņu izmēri dažādās valstīs atšķiras. Rašalo kasečių dydis gali skirtis atsižvelgiant į regioną. Tindikassettide suurused erinevad piirkonniti.

|                             |          | ВК             | С               | М               | Y               |
|-----------------------------|----------|----------------|-----------------|-----------------|-----------------|
| Encon                       |          | T0711H         | -               | -               | -               |
| Stylus<br>Office<br>BX310FN |          | -              | T1002           | T1003           | T1004           |
| Series "                    | -5       | T0711          | T0712           | T0713           | T0714           |
| Epson Stylu                 | s Office | 73HN (T0731HN) | 103 (T1032)     | 103 (T1033)     | 103 (T1034)     |
| TX510FN Series *2           |          | 73N (T0731N)   | 73N<br>(T0732N) | 73N<br>(T0733N) | 73N<br>(T0734N) |
| BG                          |          | Черно          | Циан            | Магента         | Жълто           |
| LV                          |          | Melns          | Gaišzils        | Purpurs         | Dzeltens        |
| LT                          |          | Juoda          | Žydra           | Purpurinė       | Geltona         |
| ET                          |          | Must           | Tsüaan          | Magenta         | Kollane         |

Получаване на повече информация.

legūt vairāk informācijas.

Daugiau informacijos.

Täiendav teave.

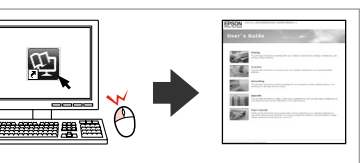

- \*1 За серията BX310FN, Epson препоръчва за интензивен печат касетите с мастило T0711H/T100.
- \*2 За серията TX510FN, номерата на касетите с мастило в скоби зависят от региона.
- \*1 BX310FN sērijas printeriem biežai drukāšanai Epson iesaka T0711H/T100 tintes kasetnes.
- \*2 TX510FN sērijas printeriem tintes kasetņu izmēri iekavās var tikt rādīti atkarībā no valsts.
- \*1 Intensyviam spausdinimui BX310FN serijos spausdintuvais "Epson" rekomenduoja naudoti T0711H arba T100 rašalo kasetes.
- \*2 TX510FN serijai, priklausomai nuo srities, rašalo kasečių skaičius gali būti rodomas skliausteliuose.
- \*1 BX310FN seeria korral soovitab Epson suuremahuliseks printimiseks T0711H/T100 tindikassette.
- \*2 TX510FN seeria korral oleneb sulgudes olevate tindikassetinumbrite kuvamine piirkonnast.

Copyright © 2009 Seiko Epson Corporation. All rights reserved. Printed in XXXXXX

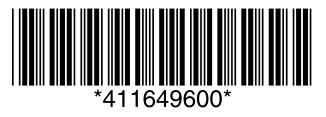